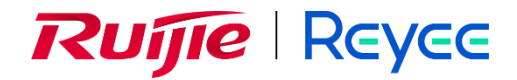

### **Ruijie Reyee RG-EW Series Routers**

### FAQs

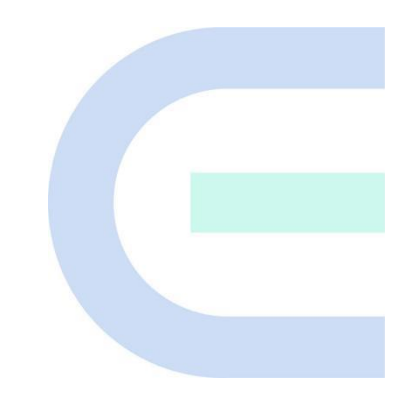

Document Version: 1.0 Date: January 27, 2022 Copyright © 2022 Ruijie Networks

#### Copyright

Copyright © 2022 Ruijie Networks

All rights are reserved in this document and this statement.

Without the prior written consent of Ruijie Networks, any organization or individual shall not reproduce, extract, back up, modify, or propagate the content of this document in any manner or in any form, or translate it into other languages or use some or all parts of the document for commercial purposes.

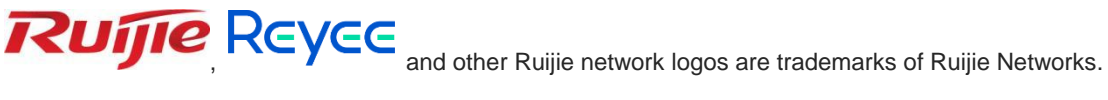

All other trademarks or registered trademarks mentioned in this document are owned by their respective owners.

#### Disclaimer

The products, services, or features you purchase are subject to commercial contracts and terms, and some or all of the products, services, or features described in this document may not be available for you to purchase or use. Except for the agreement in the contract, Ruijie Networks makes no explicit or implicit statements or warranties with respect to the content of this document.

The content of this document will be updated from time to time due to product version upgrades or other reasons, Ruijie Networks reserves the right to modify the content of the document without any notice or prompt.

This manual is designed merely as a user guide. Ruijie Networks has tried its best to ensure the accuracy and reliability of the content when compiling this manual, but it does not guarantee that the content of the manual is completely free of errors or omissions, and all the information in this manual does not constitute any explicit or implicit warranties.

### Preface

#### **Technical Support**

• The official website of Ruijie Reyee: <u>https://www.ruijienetworks.com/products/reyee</u>

### Contents

| Preface                                                                        | I |
|--------------------------------------------------------------------------------|---|
| Contents                                                                       | 2 |
| 1 Login                                                                        | 3 |
| 1.1 What is the default management IP address of the Reyee EW series devices ? | 6 |
| 1.2 How to log in to Reyee EW series devices?                                  | 6 |
| 1.2.1 Log in to the device in a wired way:                                     | 6 |
| 1.2.2 Log in to the device in a wireless way                                   | 6 |
| 1.2.3 Log in to the device via Ruijie Cloud APP                                | 6 |
| 1.2.4 Log in to the device via Reyee Router APP1                               | C |
| 1.3 What can I do if I fail to log in to the eWeb management system?           | 3 |
| 2 Password14                                                                   | 1 |
| 2.1 What is the default login password of the Reyee EW series devices?         | 4 |
| 2.2 How to change the device's login password?1                                | 4 |
| 2.2.1 Log into the eWeb to change the login password                           | 4 |
| 2.2.2 Log into Ruijie Cloud web system to change the login password14          | 4 |
| 2.2.3 Log into Ruijie Cloud App to change the login password1                  | 6 |
| 2.2.4 Log into Ruijie Router App to change the login password1                 | 7 |
| 2.3 What can I do if I forget the device's login password?1                    | 8 |
| 3 PPPoE                                                                        | ) |
| 3.1 What should I do if PPPoE failed?1                                         | 9 |
| 4 DHCP                                                                         | ) |
| 4.1 What should I do if the device cannot get IP address through DHCP?20       | 0 |
| 5 Slow Internet Speed                                                          | 1 |

| 5.1 What should I do if my internet speed is slow?                                      | 21        |
|-----------------------------------------------------------------------------------------|-----------|
| 6 Internet Access                                                                       |           |
| 6.1 What should I do if I cannot access the internet?                                   | 22        |
| 7 Wireless Configuration                                                                | 23        |
| 7.1 What's the default Wi-Fi name of Reyee EW?                                          | 23        |
| 7.2 What can I do if SSID configuration on Ruijie Cloud fails to synchronize to Reyee   | EW series |
| devices?                                                                                | 23        |
| 7.3 How to adjust radio setting when the wireless network is bad?                       | 24        |
| 8 Guest Wi-Fi                                                                           |           |
| 8.1 What is Guest Wi-Fi?                                                                | 28        |
| 8.2 How to configure Guest Wi-Fi on eWeb?                                               | 28        |
| 8.3 How to configure Guest Wi-Fi on Reyee Router App?                                   | 28        |
| 8.4 How to configure Guest Wi-Fi on Ruijie Cloud APP?                                   |           |
| 8.5 What can I do if it promotes that "The configuration is only supported on the proje | ect with  |
| gateway"?                                                                               |           |
| 9 Flow Control                                                                          |           |
| 9.1 What is Flow Control?                                                               | 34        |
| 9.2 How to configure Flow Control?                                                      |           |
| 10 DDNS                                                                                 |           |
| 10.1 What is Dynamic DNS (DDNS)?                                                        |           |
| 10.2 Which DDNS service providers are available for Reyee EW series devices?            | 35        |
| 10.3 What scenarios DDNS are used in?                                                   | 35        |
| 11 Mesh Function                                                                        |           |
| 11.1 Do different models of EW devices can mesh with each other?                        |           |
| 11.2 Can wired mesh switch to wireless mesh?                                            |           |

| 11.3 The master device has been powered off, will the salve device automatically connect       | t to   |
|------------------------------------------------------------------------------------------------|--------|
| master when it is powered on again?                                                            | 37     |
| 11.4 What should I do if it takes a long time for the salve to reconnect to the master after t | the    |
| master has restarted?                                                                          | 37     |
| 11.5 If the EW router works in repeater mode, can it still support the Mesh function?          | 37     |
| 11.6 Why the SSID and channel cannot be changed on the slave device after meshing              |        |
| successfully?                                                                                  | 37     |
| 11.7 What should I do if I fail to mesh?                                                       | 37     |
| 12 Wireless Repeater                                                                           | 39     |
| 12.1 What is Wireless Repeater Mode on Reyee EW series devices?                                | 39     |
| 12.2 Whether EW series routers can support wireless repeater with other manufacturers'         |        |
| equipment?                                                                                     |        |
| 12.3 How far can the distance between the primary router and the secondary router be?          | 39     |
| 12.4 How to configure Wireless Repeater on Reyee EW series Home Routers?                       | 39     |
| 12.5 What can I do if it prompts to unplug the cable to avoid loops when I select EW to wi     | reless |
| repeater mode?                                                                                 | 42     |
| 12.6 What can I do if I fail to configure Wireless Repeater?                                   | 42     |
| 12.7 Why I fail to configure DHCP on EW router when it is in Wireless Repeater Mode?           | 42     |
| 13 Parental Control                                                                            | 43     |
| 13.1 What is Parental Control?                                                                 | 43     |
| 13.2 How to configure parental control on Reyee Router APP?                                    | 43     |
| 13.3 How to configure parental control on eWeb?                                                | 47     |
| 13.4 What can I do if I fail to configure parental control?                                    | 49     |
| 14 Reyee EW series Parameters                                                                  | 50     |
| 14.1 Where can I find all parameters of mesh Routers?                                          | 50     |

| 14.2 What's the coverage of EW series products?                            | 50 |
|----------------------------------------------------------------------------|----|
| 14.3 What's the maximum number of recommended users of EW series products? | 51 |
| 14.4 How many SSIDs can be created on EW series products?                  | 51 |
| 14.5 How many EW series products can be meshed?                            | 51 |
| 14.6 Whether different EW series products can be meshed with each other?   | 52 |

# 1 Login

# 1.1 What is the default management IP address of the Reyee EW series devices ?

For Reyee EW series Routers, the default management IP address is 192.168.110.1.

### 1.2 How to log in to Reyee EW series devices?

You can log in to the device in a wired or wireless way:

#### 1.2.1 Log in to the device in a wired way:

- 1. Connect PC to the LAN port of the device.
- 2. Set the IP addresses of PC and management interface are within the same network segment.
- 3. Log in to the device by using the default management address 192.168.110.1.

#### 1.2.2 Log in to the device in a wireless way

- 1. Connect to the default wireless SSID "@Ruijie-sXXXX".
- 2. Log in to the device by using the default management address 192.168.110.1.

#### 1.2.3 Log in to the device via Ruijie Cloud APP

1. Click Create a Project. You can add devices on Ruijie Cloud App by either Connect to Wi-Fi or Scan QR-code.

| C Search                                                         | Ruijie Cloud                     | Search 🗘 🖂                      |
|------------------------------------------------------------------|----------------------------------|---------------------------------|
| Speed Test Support Demo                                          | Speed Test                       | pport Demo                      |
| Your account will expire in 28 days. Tap here to activate now.   | Your account will expire in 28 o | lays. Tap here to activate now. |
| My (0) Shared (0) + Create a Project                             | <b>My(0)</b> Shared (2)          | + Create a Project              |
| First time use Ruijie Cloud?<br>Try demo now                     | Rugiir Bayas<br>Self-Organiz     | ing Network                     |
|                                                                  | × Create                         | Project (?)                     |
| +                                                                | Have Re                          | vee APs?                        |
| Croate Your First Project                                        |                                  |                                 |
| Make sure your network devices are all connected and powered up. | No.<br>Scan QR-code              | Yes.<br>Connect to Wi-Fi        |

a Scan QR-code:

Tap Scan QR-code. Scan the QR code at the bottom label of the device.

b Connect to Wi-Fi:

Tap **Start** > **Yes**, **Continue** > **Connect** to access the default SSID "@Ruijie-sXXXX". See the default SSID at the bottom label of the device.

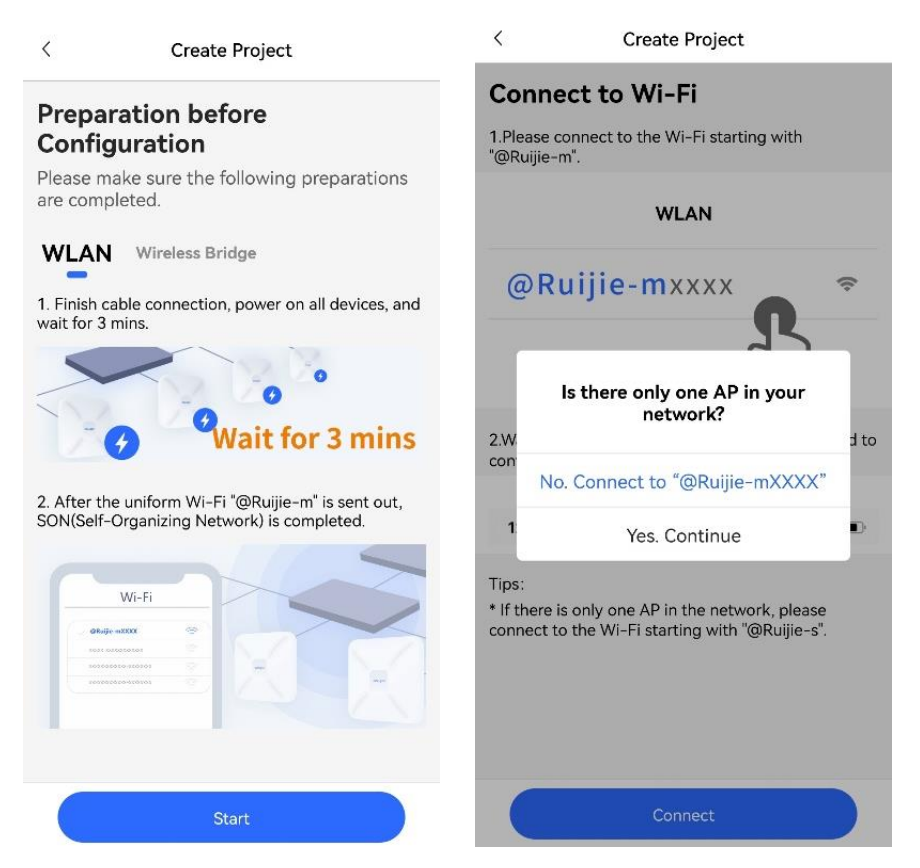

2. Check whether the devices are detected. Tap Start Config.

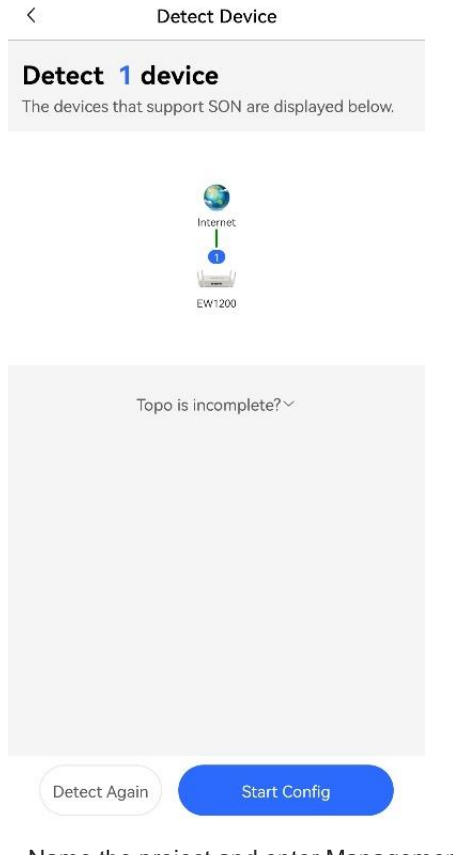

3. Name the project and enter Management password.

| <                                                                                                    | Basic Config                                                                                           |                          |       |
|----------------------------------------------------------------------------------------------------|----------------------------------------------------------------------------------------------------|--------------------------|-------|
| Project Config                                                                                                    | Internet Config                                                                                        | O<br>Wi-Fi Cont          | fig   |
| Project Name *                                                                                                    |                                                                                                    |                          |       |
| Enter project na                                                                                                    | me                                                                                                    |                          |       |
| Management Pas                                                                                                    | sword *                                                                                                |                          |       |
| More than 8 lett                                                                                                    | ers and numbers                                                                                        |                          | 27-44 |
| <ul> <li>contains 3 of t</li> <li>lowercase le</li> <li>uppercase le</li> <li>numbers: 01</li> <li>special char</li> <li>can not contai</li> <li>can not contai</li> </ul> | these character typ<br>etters: abcd<br>l23<br>acters: <=>[]!@#\$'<br>in "admin"<br>in spaces or questi | ees:<br>⊧().<br>on marks |       |
| Scenario *                                                                                                    |                                                                                                    |                          |       |
|                                                                                                    |                                                                                                    |                          |       |
|                                                                                                    | News                                                                                                   |                          |       |

4. Tap **Next** and select an Internet connection type.

| <                           | Basic Config                          |                          |
|-----------------------------|---------------------------------------|--------------------------|
| Project Config              | Internet Config                       | Wi-Fi Config             |
| Internet Coni               | nection*                              |                          |
| DHCP                        |                                       | ~                        |
| Network par<br>assigned. Yo | ameters are auto<br>u don't need to o | omatically<br>configure. |
| 802.1Q Tag                  |                                       |                          |
|                             |                                       |                          |
|                             |                                       |                          |
|                             |                                       |                          |
|                             |                                       |                          |
|                             |                                       |                          |
|                             | NIL                                   |                          |
|                             | Next                                  |                          |

5. Tap **Next** and configure an SSID and a password.

| <                              |        | Basic Config          |              |
|--------------------------------|--------|-----------------------|--------------|
| <ul> <li>Project Co</li> </ul> | nfig   | Internet Config       | Wi-Fi Config |
| SSID/Wi-Fi N                   | lame   | *                     |              |
| Enter the SS                   | SID/W  | /i-Fi name            |              |
| Open                           |        |                       |              |
| Password *                     | 8 c    | haracters at least    | ×            |
| China<br>Fip: Please sele      | ect yo | ur country or region. |              |
|                                |        |                       |              |
|                                |        |                       |              |
|                                |        |                       |              |

 Tap Save. Wait for one to two minutes until configuration is complete. Tap Connect to access the new Wi-Fi.

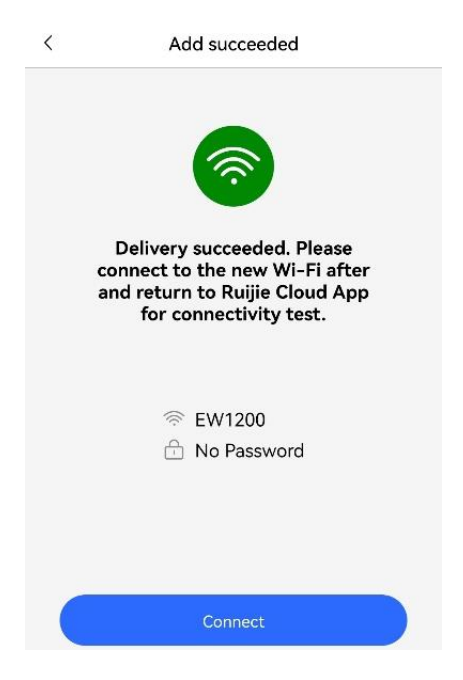

#### 1.2.4 Log in to the device via Reyee Router APP

Download Reyee Router APP at https://play.google.com/store/apps/details?id=cn.com.ruijie.reyeerouter

1. Add a device: Tap + and tap Add Network.

Login

|                      | +              | 6               | <           | Network                     | More  |
|----------------------|----------------|-----------------|-------------|-----------------------------|-------|
|                      |                |                 | Please sele | ect a mode to add the netwo | rk.   |
|                      |                |                 | Selec       | Wire House Repertories      | Cases |
| <b>A</b><br>Homepage | 00<br>Scenario | (i)<br>Settings |             | Add Network                 |       |

2. Connect the device: Connect the device as indicated by the following figure. Check both items and tap Next.

< Before Start

Step 1:

Please complete the following steps, and then check each option box.

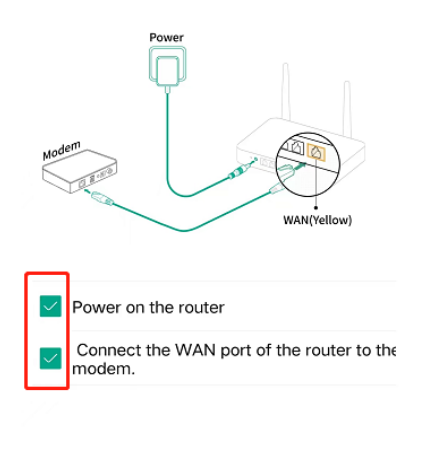

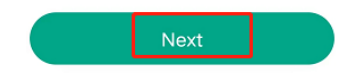

3. Connect to a Wi-Fi: Tap **Open Wi-Fi List**. Connect to default SSID **Reyee-sXXXX**. See the default SSID on the bottom label of the device.

| < | Before Start |  |
|---|--------------|--|
|   |              |  |

Step 2:

Connect to the Wi-Fi of Reyee Router in Settings > WLAN, and then return to the Reyee Router App.

| ſ  | WLAN    | ٦   |                |           |
|----|---------|-----|----------------|-----------|
| @R | xxxx-sX | xxx |                |           |
|    |         |     |                |           |
|    |         | ſ   | Wi-Fi Name:@Rx | xxx-sX000 |
|    |         |     | M 112          |           |
|    |         |     |                |           |

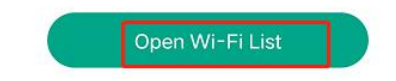

4. Configure an SSID and a Wi-Fi password: You can configure a Wi-Fi password the same as the management password.

| <                     | Router Config           |                 |
|-----------------------|-------------------------|-----------------|
| SSID/Wi-Fi N          | lame                    |                 |
| Please enter          | the SSID                |                 |
| Password              |                         |                 |
| Please enter          | the Wi-Fi password.     | 244             |
| Keep the<br>Wi-Fi pas | management password the | e same with the |
|                       |                         |                 |
|                       |                         |                 |
|                       |                         |                 |
|                       |                         |                 |
|                       |                         |                 |
|                       |                         |                 |
|                       |                         |                 |
|                       | Next                    |                 |

5. Check the new SSID and password after configuration succeeds.

| Configuration su                    | cceeded.                  |
|-------------------------------------|---------------------------|
| You can access the Internet after r | econnecting to the Wi–Fi. |
| SSID/Wi-Fi Name                     |                           |
| 5G                                  | 100 MICH                  |
| Password                            |                           |
|                                     | 1 4006                    |

### 1.3 What can I do if I fail to log in to the eWeb management system?

- (1) Check that the network cable is properly connected to the LAN port of the device and the corresponding LED indicator blinks or is steady on.
- (2) Before accessing the configuration GUI, set the IP assignment mode to obtain an IP address automatically (recommended), so that the server with DHCP enabled can automatically assign an IP address to the PC. To designate a static IP address to the PC, set the IP address of the PC in the same network segment as the IP address of the management interface.
- (3) Run the ping command to test the connectivity between the PC and the device.
- (4) If the login failure persists, restore the device to factory settings.

# 2 Password

FAQs

# 2.1 What is the default login password of the Reyee EW series devices?

No username and password are required at your first login and you can configure the router directly.

### 2.2 How to change the device's login password?

There are four ways to change the device's login password:

#### 2.2.1 Log into the eWeb to change the login password.

Mobile Phone View: Choose More > System > Password.

PC View: Choose More > System > Login > Login Password.

Enter the old password and a new password. After saving the configuration, log in again with the new password.

| $\leftarrow$ | Password                                                                    | S |
|--------------|-----------------------------------------------------------------------------|---|
| I            | Change the login password. Please log in again with the new password later. | 0 |
| * Old Pa     | ssword                                                                      |   |
| * New P      | assword                                                                     |   |
| * Confirm    | m Password                                                                  |   |
|              | Save                                                                        |   |

#### 2.2.2 Log into Ruijie Cloud web system to change the login password.

If the device are online on Ruijie Cloud, you can modify the management password on the Cloud eWeb.

#### Method 1

(1) Select a project from **Project List** and click **Edit** in the **Action** column.

| Ruijie              | MONITORING CONFIGURATION       | MAINTENANCE •        |                       |                          |              |          |          |        |                |                    |              | 🔮 o 😐                                                                                                    | ® 8    | • |
|---------------------|--------------------------------|----------------------|-----------------------|--------------------------|--------------|----------|----------|--------|----------------|--------------------|--------------|----------------------------------------------------------------------------------------------------|--------|---|
| A abcdetg@111.com V | Project Management How to Use? |                      |                       |                          |              |          |          |        |                |                    |              | <project st<="" th=""><th>naring</th><th></th></project>                                                                                           | naring |   |
| PROJECT             | 0                              | ^                    |                       |                          |              |          |          |        |                |                    |              |                                                                                                    | ^      |   |
| ବି WIRELESS         | B @ Root                       | Project Info         |                       |                          |              |          |          |        |                |                    |              |                                                                                                    |        |   |
| Basic               | BPSKtest *                     | Root                 |                       | Marca and a state of the |              |          |          |        |                |                    |              |                                                                                                    |        |   |
| Layout              | - <del>\$</del> 32 *           | Project group in     | iciudes many networks | . You can use it to      | represent ur | e netwoi | k or a p | IOVIII | e, a city of a | a company.         |              |                                                                                                    |        |   |
| Radio Planning      | - 🍰 PPSK *                     | Add Project Group    | td Project            |                          |              |          |          |        |                |                    |              |                                                                                                    |        |   |
| Roaming             | _க EST                         |                      | ad t toyout           |                          |              |          |          |        |                |                    |              |                                                                                                    |        |   |
| Bluetooth           | - 🚓 test123 *                  |                      |                       |                          |              |          |          |        |                |                    |              |                                                                                                    |        |   |
| Land Delension      | - Cloud_Auth_Test -            | Project List         |                       |                          |              |          |          |        |                |                    |              |                                                                                                    |        |   |
| Load balancing      | - & FG2100 *                   | 1 TOJOU LIN          |                       |                          |              |          |          |        |                |                    |              |                                                                                                    |        |   |
| AUTHENTICATION      | - & GTAC Revee *               | Name                 | Parent Project        | Туре                     | Devices /    | Alarms   |          | Action | _              |                    | Advanced     |                                                                                                    |        |   |
| Captive Portal      | Cloud_Auth_Test_Auto           | PPSKtest             | ROOT                  | Project                  | 0/1          | <u>0</u> | ~ (      | 6 🛛    | 1              | Dashboard          | A Topology   | <u> </u>                                                                                                    |        |   |
| PPSK                | _ கீ AP710                     | 32                   | ROOT                  | Project                  | 0/0          | <u>0</u> | < i      | 6 0    | 2              | Dashboard          | A Topology   |                                                                                                    |        |   |
| Voucher             | e 🛅 1                          | PPSK                 | ROOT                  | 🖧 Project                | 0/2          | <u>0</u> | < i      | 8      | L.             | Dashboard          | at Topology  | <b>Wireless</b>                                                                                                    |        |   |
| Account             | - 🖧 1                          | EST                  | ROOT                  | 🖧 Project                | 0/1          | <u>0</u> | < 1      | 0 🗉    | 2              | 1 Dashboard        | A Topology   | <b>Wireless</b>                                                                                                    |        |   |
| Facu Sharing        | – ≟ zw7281127                  | test123              | ROOT                  | 8 Project                | 4/8          | <u>0</u> | < 1      | 0 8    | 2              | Dashboard          | A Topology   | <b>∻</b> Wireless                                                                                                    |        |   |
| Easy Snanng         | 🗈 wei zhang                    | Cloud_Auth_Test      | ROOT                  | Project                  | 1/2          | <u>0</u> | < 1      | 6 0    | 2              | Dashboard          | A Topology   | <b>∻</b> Wireless                                                                                                    |        |   |
| ADVANCED            | sta test100                    | RyeeNetwork1         | ROOT                  | Project                  | 0/1          | 0        | < 1      | 7 0    | 2              | Dashboard          | A Topology   | <b> <sup></sup> <sup></sup> <sup></sup> <sup></sup> <sup>™</sup> <sup>™</sup> <sup>™</sup> <sup>™</sup> <sup>™</sup> <sup>™</sup> <sup>™</sup></b> |        |   |
| Batch CLI Config    | B Incontine 1                  | EG2100               | ROOT                  | A Project                | 3/6          | Q        | ~ 1      | 0      | 2              | Dashboard          | and Topology | <u> <sup></sup> <sup>™</sup> Wireless </u>                                                                                                    |        |   |
| Customize CLI Set   | ≗ <u>m</u> iocau0n1_1          | GTAC_Reyee           | ROOT                  | A Project                | 1/1          | Q        | < 1      | 0 E    | 2              | Dashboard          | and Topology |                                                                                                    |        |   |
| AP VLAN             | - ft 1 1 2                     | Cloud Auth Test Auto | ROOT                  | A Project                | 0/0          | 0        | < 1      | e m    | 0              | <b>∂</b> Dashboard |              | T Wreless                                                                                                    |        |   |

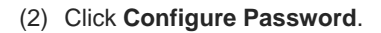

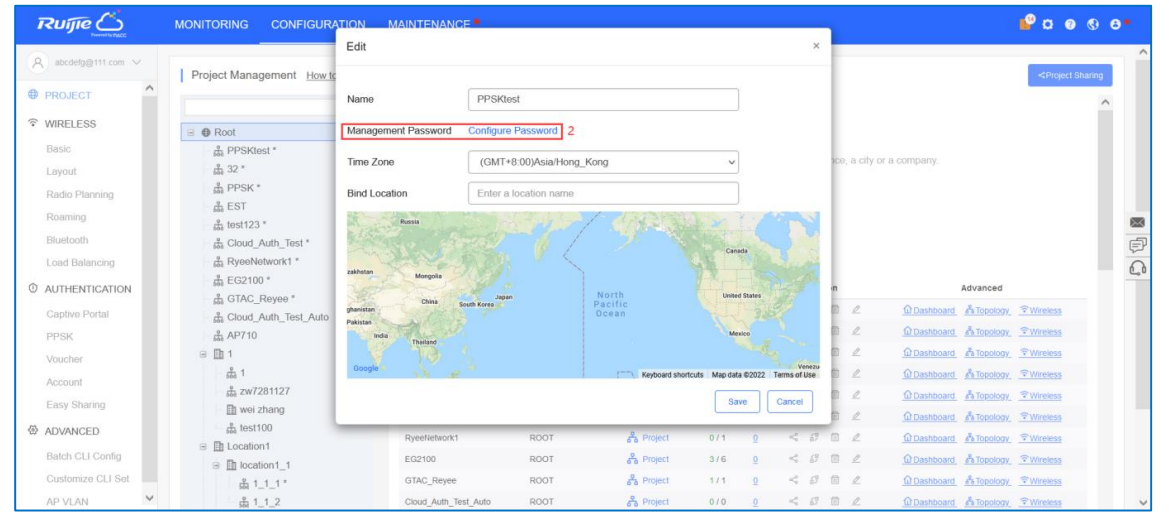

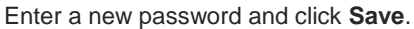

| Ruíjie              | MONITORING CONFIGURA      |                                                                                |                                        |                                       |          |           | _             |          |                                | <b>°</b> 0 0 0      |
|---------------------|---------------------------|--------------------------------------------------------------------------------|----------------------------------------|---------------------------------------|----------|-----------|---------------|----------|--------------------------------|---------------------|
| A abcdefg@111.com V |                           | Edit Management Password                                                       |                                        |                                       |          |           | ×             |          |                                |                     |
| PROJECT             | Project Management How to | Note: For project security, please con<br>will be used for the eWeb systems of | figure the manag<br>all devices in the | ement password first. The<br>network. | manageme | nt passwo | d             |          |                                | Project Sharin      |
|                     | B @ Root                  | Provide a contract of Password                                                 |                                        |                                       |          |           | - 1           |          |                                |                     |
| Basic               | - 🚓 PPSKtest *            | Management Password                                                            |                                        |                                       |          |           |               |          |                                |                     |
| Layout              | - <u>666</u> 32 *         | managonona r abonora                                                           |                                        |                                       |          |           | - 1           |          |                                |                     |
| Radio Planning      | - 🚔 PPSK *                |                                                                                |                                        |                                       | _        |           | _             |          |                                |                     |
|                     | - 🖧 EST                   |                                                                                |                                        |                                       | Sav      | e Clo     | ie            |          |                                |                     |
|                     | test123 *                 |                                                                                | _                                      |                                       |          |           | -             |          |                                |                     |
|                     | Cloud_Auth_Test *         |                                                                                |                                        |                                       |          |           |               |          |                                |                     |
|                     | RyeeNetwork1 *            |                                                                                |                                        |                                       |          |           |               |          |                                |                     |
| ① AUTHENTICATION    | EG2100 *                  | Failed to I                                                                    | oad the man F                          | lease refresh the name                |          |           | in the second |          | Advanced                       |                     |
|                     | GIAC_Revee                |                                                                                | au are map. r                          | iouso foncon alo pago                 |          |           | 0             | 2        | <u> က Dashboard</u> နီ Topolog | y <u>r Wireless</u> |
|                     | ADZ10                     |                                                                                |                                        |                                       |          |           |               | 2        | û Dashboard 축 Topolog          | v 🕆 Wireless        |
| PPSK                |                           |                                                                                |                                        |                                       |          |           |               | 0        | Dashboard & Topolog            | v 🗇 Wireless        |
| Voucher             |                           |                                                                                |                                        |                                       |          |           |               |          | ODaebbeard & Tenelog           | Sutralace           |
| Account             |                           |                                                                                |                                        |                                       |          |           | _             | <u>v</u> | W Dashboard are Topolog        | y <u>vvireless</u>  |
| Easy Sharing        | Bi wei zhang              |                                                                                |                                        |                                       | Save     | Cance     |               | 2        | O Dashboard & Topolog          | y <u>TWireless</u>  |
| A 101411050         | A test100                 |                                                                                |                                        |                                       |          |           |               |          | O Dashboard & Topolog          | y <u>?Wireless</u>  |
| W ADVANCED          | It Location 1             | RyeeNetwork1                                                                   | ROOT                                   | Project                               |          |           |               |          | û Dashboard · ஃ Topolog        | y <u>?Wireless</u>  |
| Batch CLI Config    | B Diacation1 1            | EG2100                                                                         | ROOT                                   | 🖧 Project                             | 3/6      |           | <i>8</i> 0    | 2        | Dashboard & Topolog            | y 🗇 Wireless        |
| Customize CLI Set   | - # 1 1 1*                | GTAC_Reyee                                                                     | ROOT                                   | Project                               | 1/1      |           | 0 0           | 2        | Dashboard & Topolog            | y 🗇 Wireless        |
| AP VLAN             | 1_1_2                     | Cloud_Auth_Test_Auto                                                           | ROOT                                   | a Project                             | 0/0      |           | 67 1          | 2        | Dashboard & Topolog            | y 🗇 Wireless        |

#### Method 2

Choose **CONFIGURATION** > **WIRELESS** > **Basic** and change the login password.

MONITORING CONFIGURATION Ruíjie 🍊 + Add Demo Project 💕 🛱 😗 🔇 😂 A abcdefg@111.c. ng\_Kong Manage Project Take over Network Unbind Device 123456 V Search Network Q (GMT+8:00)Asia/ A PROJECT ⊕ NETWORK-WIDE Note: The "Telnet Settings", "Client Isolation" and "Wireless Intrusion Detection" functions can only be enabled on Ruijie Enterprise devices Security Network Routing eWeb 🛛 VLAN eWeb 📻 Configure Password Password ruijie123. Basic Telnet Settings 🕜 Layout Telnet 🔍 Radio Password ..... Wi-Fi Optimization ÷ Roaming Bluetooth **Client Isolation** AP-based Client Isolation (Clients on the same AP are isolated) Load Balancing ① AUTHENTICATION AP&SSID-based Client Isolation (Clients on the same AP with the same SSID are isolated) Captive Portal NEW User Managen Wireless Intrusion Detection

#### 2.2.3 Log into Ruijie Cloud App to change the login password.

Edit Password < 0 Secen\_as\_1116 Management Password User Experience . . . . . . . . . Device Password (used for the eWeb system). For project safety, please ensure the password: Tool Kit Office Config ⊘ has at least 8 characters Wi-Fi Mgmt Network Test Roaming Optimization Roaming Test ⊘ contains 3 of these character types: · lowercase letters: abcd. · uppercase letters: ABCD... Q 88  $\oplus$ Û • numbers: 0123.. special characters: <=>[]!@#\$\*(). Diagnose Optimize Add Device Update ⊘ can not contain "admin" ⊘ can not contain spaces or question marks ۰Ç 0 (a U Share Speed Test Restart Inspect 6 0 Scheduled Restart Restore Settings ₽ Ľ Device Password Project Name Report Advanced <u>dh</u>

Enter the project page and tap Tool Kit to change the device password.

#### Caution

In the same network, Reyee EW series devices are using the same login password.

FAQs

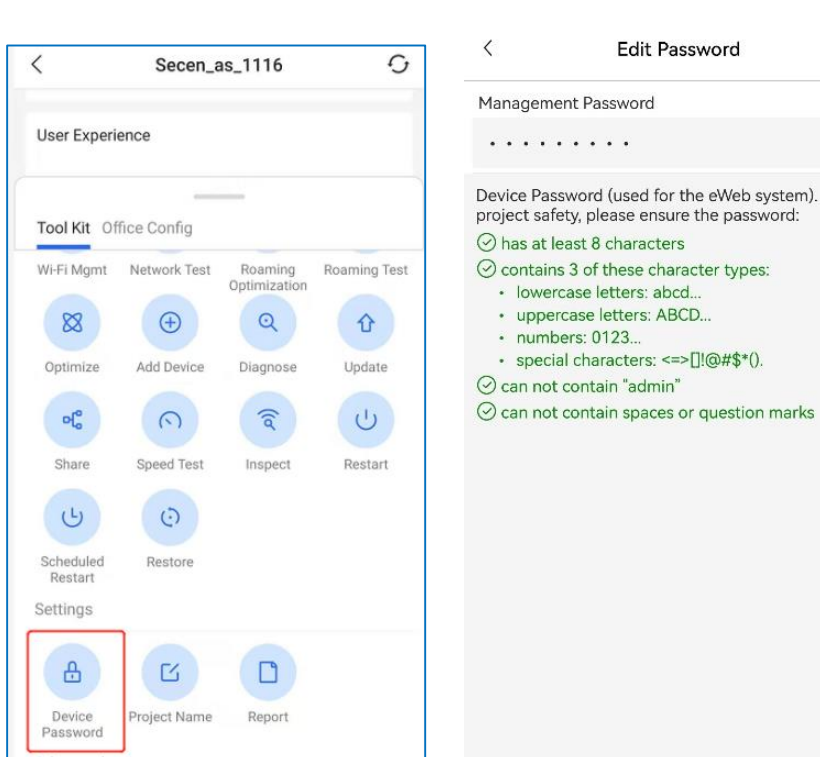

#### 2.2.4 Log into Ruijie Router App to change the login password.

(1) Choose Advanced > Settings > Management Password.

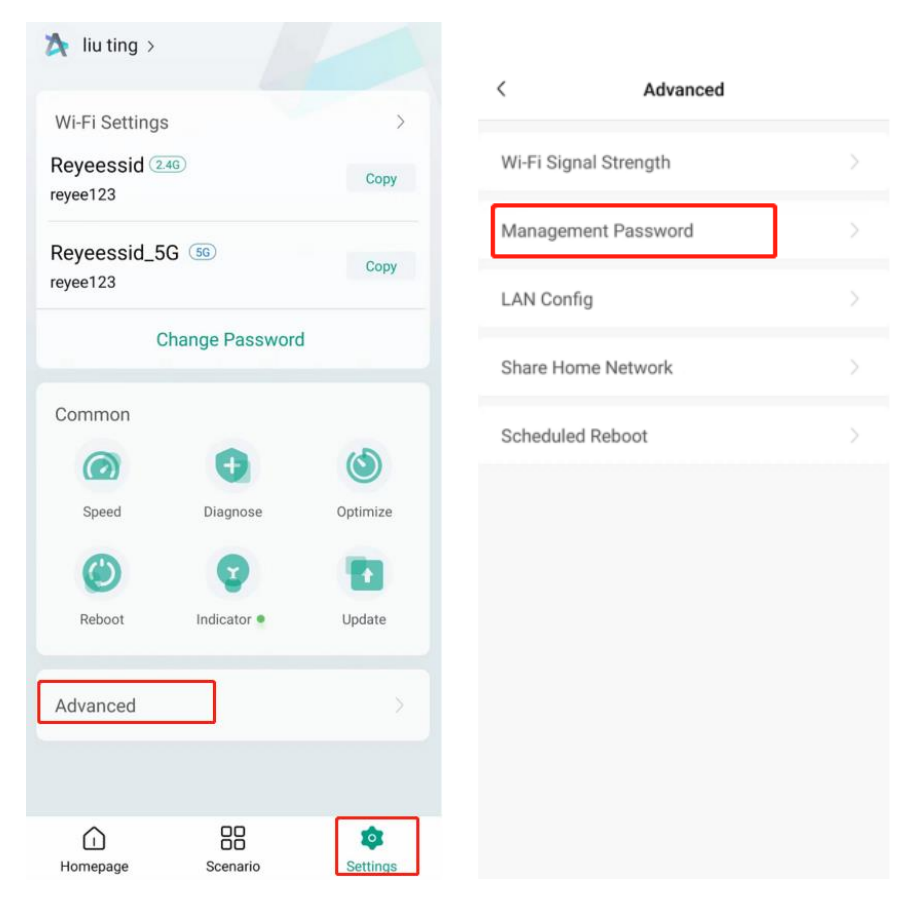

(2) Change the management password and tap Save.

| < Change Managemen                                                               | Passw                                                     |
|----------------------------------------------------------------------------------|-----------------------------------------------------------|
| Management Password                                                              |                                                           |
|                                                                                  | 2                                                         |
|                                                                                  |                                                           |
| The management password can b<br>eWeb system.For project safety, pl<br>password: | e used to log in to<br>ease ensure the                    |
| The management password can b<br>eWeb system.For project safety, pl<br>password: | e used to log in to<br>ease ensure the<br>//pes:<br>S*(). |

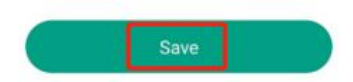

#### 2.3 What can I do if I forget the device's login password?

- (1) If you manage your Reyee EW series devices on Ruijie Cloud or Reyee Router APP, you can modify the password through Ruijie Cloud.
- (2) If the Reyee EW series devices is not on Ruijie Cloud, you can press the reset button on the device for more than 5s to restore the factory settings.

#### A Caution

Restoring factory settings will delete the existing configuration and you are required to configure the device again at your next login. Therefore, exercise caution when performing this operation.

# **3** PPPOE

### 3.1 What should I do if PPPoE failed?

(1) Check the PPPoE records to get connection logs.

| Rujie                  | Reyee         | <b>1</b><br>Home      | 8<br>Clients    | )<br>Internet | <b>جُ</b><br>Wi-Fi | -o-<br>-o-<br>More |
|------------------------|---------------|-----------------------|-----------------|---------------|--------------------|--------------------|
| ⊕ Basics ^             | Configure MAN | N sattings            |                 |               |                    |                    |
| WAN                    | Conligure WA  | v settings.           |                 |               |                    |                    |
| LAN                    | * Internet    | РРРОЕ                 | ~               |               |                    |                    |
| IPTV/VLAN              | * Username    | Username              |                 |               |                    |                    |
| IPv6 Address           | Ø Forgot Ac   | count? Obtain Account | from Old Device |               |                    |                    |
| Repeater Mode          | * Password    | Password              | 375             |               |                    |                    |
|                        | IP            | 0.0.0.0               |                 |               |                    |                    |
| ⊘ Security ∨           | Subnet Mask   | 0.0.0.0               |                 |               |                    |                    |
| 🗄 Advanced 🛛 🗸         | Gateway       | 0.0.0.0               |                 |               |                    |                    |
|                        | DNS Server    | 0.0.0.0               |                 |               |                    |                    |
| ∵a-<br>-a-<br>System ∨ |               | Advanced Settings     |                 |               |                    |                    |
|                        |               | Save                  |                 |               |                    |                    |

- (2) Check whether the PPPoE account and password are correct.
- (3) Check whether the IP address assigned by the ISP will conflict with the IP address existing on the router.
- (4) Check whether the MTU setting of the device meets the requirements of the ISP.

Mobile Phone View: Choose More > Switch to PC view > More > Basics > WAN > Advanced Settings. PC View: Choose More > Basics > WAN > Advanced Settings.

The default MTU value is 1500, which is the maximum MTU size. You are advised to gradually adjust the value to 1492, 1400, or even smaller if necessary.

| i Configure WAI | N settings.                                           |
|-----------------|-------------------------------------------------------|
| * Internet      | DHCP v                                                |
|                 | No username or password is required for DHCP clients. |
| IP              | 172.20.141.109                                        |
| Subnet Mask     | 255.255.255.0                                         |
| Gateway         | 172.20.141.1                                          |
| DNS Server      | 172.30.44.20 192.168.5.28                             |
|                 | Advanced Settings                                     |
| * MTU           | 1500                                                  |
| * MAC           | 28:d0:f5:00:01:64                                     |
|                 | Save                                                  |

# **4** DHCP

# 4.1 What should I do if the device cannot get IP address through DHCP?

Check the DHCP Server configuration:

- o Whether the DHCP service is enabled.
- o Whether the corresponding DHCP address pool is configured.
- o Whether the number of IP addresses in the DHCP address pool is sufficient.

| LAN Settings                                                                                                    | DHCP Clients                                         | Static IP Addresses             | DNS Proxy                                   |
|----------------------------------------------------------------------------------------------------|------------------------------------------------------|---------------------------------|---------------------------------------------|
| IAN Settin<br>The LAN point of the onsure new point of the onsure new point of t | <b>gs</b><br>rt is configured wi<br>twork connection | th <b>An address conflict o</b> | <b>:curs</b> The IP address of the LAN port |
| ť                                                                                                    | IP 192.168.1                                         | 11.1                            |                                             |
| * Subnet M                                                                                                    | ask 255.255.2                                        | 255.0                           |                                             |
| Rem                                                                                                    | ark Remark                                           |                                 |                                             |
| * M                                                                                                    | AC 00:d0:f8:1                                        | 5:08:49                         |                                             |
| DHCP Ser                                                                                                    | ver                                                  |                                 |                                             |
| * St                                                                                                    | art 192.168.1                                        | 11.1                            |                                             |
| * IP Co                                                                                                    | unt 254                                              |                                 |                                             |
| * Lease Time(N                                                                                                    | lin) 30                                              |                                 |                                             |
|                                                                                                    | Sa                                                   | ive                             |                                             |

# **5** Slow Internet Speed

### 5.1 What should I do if my internet speed is slow?

Compare the test speed results of a PC connected directly to the ISP router/modem and the PC connected to the Reyee EW series devices, if the results are the same, the problem is the ISP router/modem. If the results are different, please try the following steps.

(1) Check whether Smart Flow Control is enabled.

Mobile Phone View: Choose More > Switch to PC view > More > Advanced > Flow Control > Smart Flow Control.

PC View: Choose More > Advanced > Flow Control > Smart Flow Control.

| Smart Flow Control                             |                                     |                       |              |                                     |
|------------------------------------------------|-------------------------------------|-----------------------|--------------|-------------------------------------|
| <i>i</i> Smart Flow Cont<br>Adjust the bandwid | <b>rol</b><br>ith allocated to each | n user according to t | he user cour | nt.                                 |
| Enable                                         | If you want                         | to test the WAN       | rate, please | e disable smart flow control first. |
|                                                |                                     |                       |              |                                     |
| WAN Bandwidth                                  | * Up 100                            | Mbps * Down           | 100          | Mbps                                |

(2) Replace the network cable for testing.

If the wireless speed is still slow, modify Radio Channel, Channel Width and Transmit Power. See 7.3.

# 6 Internet Access

### 6.1 What should I do if I cannot access the internet?

(1) Check whether the device (PC/phone) gets the correct IP address.

If the device's IP address is 169.254.x.x or 0.0.0.0, it means that the device doesn't get correct IP address.

- o Try disconnect the wired or wireless connection and then reconnect it.
- o Try reboot the device.
- (2) If the device gets the correct IP address, please try change DNS server to 8.8.8.8 or 8.8.4.4.
- (3) Try unplug and replug the network cable between router and ISP.

If the problem is still unsolvable, you may start a Live Chat with our Support Engineer for assistance: <u>Ruijie</u> <u>Support</u>

### **7** Wireless Configuration

### 7.1 What's the default Wi-Fi name of Reyee EW?

For Reyee EW series routers, the default Wi-Fi name is "@Ruijie-sxxxx"(xxxx is the last four digits of the MAC address. See the MAC address on the bottom label of the device).

# 7.2 What can I do if SSID configuration on Ruijie Cloud fails to synchronize to Reyee EW series devices?

(1) Check the Status and Config Status of the Reyee EW series devices. If the Reyee EW series devices Status is offline, the cloud will not deliver configurations to the device. If the Reyee EW series devices is online and the Config Status is in synchronizing status, you can trigger the configuration synchronization manually.

| Ruíjie                                                                                                    |                                                                                                    |                                                                                                    | - Add Demo Project 🛛 😫 😧 😌 😌                                                                                                    |
|----------------------------------------------------------------------------------------------------|----------------------------------------------------------------------------------------------------|----------------------------------------------------------------------------------------------------|----------------------------------------------------------------------------------------------------|
| A OVERVIEW                                                                                                    | ReyeeMes Search Network Q                                                                                                    |                                                                                                    | (GMT-7:00)Asia/Banglok Manage Project Take over Network Unbind Device                                                                                                    |
| Dashboard<br>Topology<br>Alarm                                                                                                    | Home Router List (click "SN" to view details) toevices will<br>dd Wee CLI eithe Upgrade More • 0                                                                                                    | h new firmware avaitable<br>Selected                                                                                                    | Auto Retear: D C ut IT - 11                                                                                                    |
| Network<br>Voucher<br>E DEVICE<br>AP<br>AC<br>Switch<br>Gateway                                                                                                    | Online Status         NI         Sync         Allas           © oninv         010044050231         Smoot         Materia Mill           © Oninv         010044050233         Smoot         Materia Mill           © Oninv         010044050233         Smoot         Materia Mill           © Oninv         0100400502330         Smoot         Ballies                                                                                                    | MAC         Management (P)         Egress (P)         Clients         Network           exPo         p24         102.108.133         17.169.108.172         2         filtrandball           dat         exPo         app         102.108.133         17.169.108.172         2         filtrandball           dat         exPo         app         102.108.133         124.202.18         -         Barendball           2800         969         102.102.23         124.102.24         -         Barendball           Freet         Previoue         PApp         1         Met         Last | Firmware Version         Last Offlice         Model         Description         Action           Reyendo 17.17.1517         2022-09-40 (9:32.07)         EV18000L-PR0         Add         Image: Comparison of Comparison of Comparison                                                                                                    |
| Home Router<br>Bridge<br>& TERMINAL<br>Cameras<br>NVR<br>& CLIENT                                                                                                    |                                                                                                    |                                                                                                    |                                                                                                    |
| Config Stat                                                                                                    | us(C: <u>C::::::::::::::::::::</u> )                                                                                                    |                                                                                                    | ×                                                                                                    |
|                                                                                                    |                                                                                                    |                                                                                                    |                                                                                                    |
| To synchron                                                                                                    | nize all configurations to the device, please click Manu<br>Deliver ORefresh                                                                                                    | ally Deliver. If a configuration fails to be synchronized, p                                                                                                    | please click $\mathbf{F}$ in the Action column to deliver it again.                                                                                                    |
| To synchron                                                                                                    | nize all configurations to the device, please click Manu<br>Deliver ORefresh<br>Config                                                                                                    | ally Deliver. If a configuration fails to be synchronized, p<br>Status                                                                                                    | please click <b>₽</b> in the Action column to deliver it again.<br>Action                                                                                                    |
| To synchroi                                                                                                    | nize all configurations to the device, please click Manu<br>Deliver ORefresh<br>Config<br>Diagnosis Logging Settings;                                                                                                    | ally Deliver. If a configuration fails to be synchronized, p<br>Status<br>Synchronized                                                                                                    | olease click 🕞 in the Action column to deliver it again.<br>Action<br>F6                                                                                                    |
| To synchron                                                                                                    | nize all configurations to the device, please click Manu<br>Deliver ORefresh<br>Config<br>Diagnosis Logging Settings;<br>Scheduled restart configuration                                                                                                    | ally Deliver. If a configuration fails to be synchronized, p<br>Status<br>Synchronized<br>Synchronized                                                                                                    | Dease click 🕞 in the Action column to deliver it again.<br>Action<br>টি<br>টি                                                                                                    |
| To synchron                                                                                                    | nize all configurations to the device, please click Manu<br>Deliver ORefresh<br>Config<br>Diagnosis Logging Settings;<br>Scheduled restart configuration<br>Indicator config;                                                                                                    | ally Deliver. If a configuration fails to be synchronized, p Status Synchronized Synchronized Synchronized Synchronized                                                                                                    | Dease click 🕞 in the Action column to deliver it again.                                                                                                    |
| To synchron                                                                                                    | nize all configurations to the device, please click Manu<br>Deliver ORefresh<br>Config<br>Diagnosis Logging Settings;<br>Scheduled restart configuration<br>Indicator config;<br>WO schedule                                                                                                    | ally Deliver. If a configuration fails to be synchronized, p<br>Status Synchronized Synchronized Synchronized Synchronized Synchronized                                                                                                    | Dease click P <sub>0</sub> in the Action column to deliver it again.                                                                                                    |
| To synchron<br>Manually  <br>+<br>+<br>+<br>+<br>+                                                                                                    | nize all configurations to the device, please click Manu<br>Deliver ORefresh<br>Config<br>Diagnosis Logging Settings;<br>Scheduled restart configuration<br>Indicator config;<br>WO schedule<br>Network management password configuration;                                                                                                    | ally Deliver. If a configuration fails to be synchronized, p<br>Status Synchronized Synchronized Synchronized Synchronized Synchronized Synchronized                                                                                                    | Action  Action  Solution  Solution   |
| To synchron<br>To synchron<br>the synchron<br>the | nize all configurations to the device, please click Manu<br>Deliver ORefresh<br>Config<br>Diagnosis Logging Settings;<br>Scheduled restart configuration<br>Indicator config;<br>WO schedule<br>Network management password configuration;<br>Time Zone Settings;                                                                                                    | ally Deliver. If a configuration fails to be synchronized, p<br>Status Synchronized Synchronized Synchronized Synchronized Synchronized Synchronized Synchronized                                                                                                    | Action  Action  Solease click Point the Action column to deliver it again.  Action  Solease Click Point Column to deliver it again.  Action  Solease Click Point Column to deliver it again.  Action  Action   |
| To synchroi<br>Manually I<br>+<br>+<br>+<br>+<br>+<br>+<br>+<br>+<br>+<br>+                                                                                                    | nize all configurations to the device, please click Manu<br>Deliver ORefresh<br>Config<br>Diagnosis Logging Settings;<br>Scheduled restart configuration<br>Indicator config;<br>WIO schedule<br>Network management password configuration;<br>Time Zone Settings;<br>Device Name Settings;                                                                                                    | ally Deliver. If a configuration fails to be synchronized, p<br>Status Synchronized Synchronized Synchronized Synchronized Synchronized Synchronized Synchronized Synchronized                                                                                                    | Action  Action  Solease click  click  |
| To synchroi<br>Manually I<br>+<br>+<br>+<br>+<br>+<br>+<br>+<br>+<br>+<br>+<br>+<br>+<br>+                                                                                                    | nize all configurations to the device, please click Manu<br>Deliver ORefresh<br>Config<br>Diagnosis Logging Settings;<br>Scheduled restart configuration<br>Indicator config;<br>WIO schedule<br>Network management password configuration;<br>Time Zone Settings;<br>Device Name Settings;<br>RF Power Settings;                                                                                                    | ally Deliver. If a configuration fails to be synchronized, p<br>Status Synchronized Synchronized Synchronized Synchronized Synchronized Synchronized Synchronized Synchronized Synchronized Synchronized                                                                                                    | Dease click 🕞 in the Action column to deliver it again.                                                                                                    |
| To synchroi                                                                                                    | nize all configurations to the device, please click Manu<br>Deliver ORefresh<br>Config<br>Diagnosis Logging Settings;<br>Scheduled restart configuration<br>Indicator config:<br>WIO schedule<br>Network management password configuration;<br>Time Zone Settings;<br>Device Name Settings;<br>RF Power Settings;<br>Wireless Signal Settings;                                                                                                    | ally Deliver. If a configuration fails to be synchronized, p<br>Status Synchronized Synchronized Synchronized Synchronized Synchronized Synchronized Synchronized Synchronized Synchronized Synchronized Synchronized                                                                                                    | Action  Action  Solease click  in the Action column to deliver it again.  Action  Solease click  in the Action column to deliver it again.  Action  Solease click  in the Action column to deliver it again.  Action  Solease click  in the Action column to deliver it again.  Action  Solease click  in the Action column to deliver it again.  Solease click  in the Action column to deliver it again.  Solease click  in the Action column to deliver it again.  Solease click  in the Action column to deliver it again.  Solease click  in the Action column to deliver it again.  Solease click  in the Action column to deliver it again.  Solease click  in the Action  in the Action  in the A |
| To synchron<br>Manually I<br>+<br>+<br>+<br>+<br>+<br>+<br>+<br>+<br>+<br>+<br>+<br>+<br>+                                                                                                    | nize all configurations to the device, please click Manu<br>Deliver ORefresh<br>Config<br>Diagnosis Logging Settings;<br>Scheduled restart configuration<br>Indicator config;<br>WIO schedule<br>Network management password configuration;<br>Time Zone Settings;<br>Device Name Settings;<br>RF Power Settings;<br>Wireless Signal Settings;<br>Wireless Signal Settings;                                                                                                    | ally Deliver. If a configuration fails to be synchronized, p<br>Status Synchronized Synchronized Synchronized Synchronized Synchronized Synchronized Synchronized Synchronized Synchronized Synchronized Synchronized Synchronized                                                                                                    | Action  Action  Sease click  in the Action column to deliver it again.  Action  Sease  Sease Sease  Sease Sease Sease Sease Sease Sease Sease Sease Sease Sease Sease Sease Sease Sease Sease Sease Sease Sease Sease Sease Sease Sease Sease Sease Sease Sease Sease Sease Sease Sease Sease Sease Sease Sease Sease Sease Sease Sease Sease Sease Sease Sease Sease Sease Se |
| To synchron<br>Manually I<br>+<br>+<br>+<br>+<br>+<br>+<br>+<br>+<br>+<br>+<br>+<br>+<br>+                                                                                                    | nize all configurations to the device, please click Manu<br>Deliver ORefresh<br>Config<br>Diagnosis Logging Settings;<br>Scheduled restart configuration<br>Indicator config;<br>WIO schedule<br>Network management password configuration;<br>WIO schedule<br>Network management password configuration;<br>Time Zone Settings;<br>Device Name Settings;<br>Device Name Settings;<br>Wireless Signal Settings;<br>Wireless Blacklist/Whitelist Settings Based on SSID;<br>CWMP Interval Settings;                                                                                                    | ally Deliver. If a configuration fails to be synchronized, p<br>Status Synchronized Synchronized Synchronized Synchronized Synchronized Synchronized Synchronized Synchronized Synchronized Synchronized Synchronized Synchronized Synchronized Synchronized Synchronized                                                                                                    | Action  Action  Selease click  in the Action column to deliver it again.  Action  Re  Re  Re  Re  Re  Re  Re  Re  Re  R                                                                                                    |
| To synchron<br>Manually I<br>+<br>+<br>+<br>+<br>+<br>+<br>+<br>+<br>+<br>+<br>+<br>+<br>+                                                                                                    | nize all configurations to the device, please click Manu<br>Deliver ORefresh<br>Config<br>Diagnosis Logging Settings;<br>Scheduled restart configuration<br>Indicator config:<br>WIO schedule<br>Network management password configuration;<br>Time Zone Settings;<br>Device Name Settings;<br>Device Name Settings;<br>RF Power Settings;<br>Wireless Blacklist/Whitelist Settings Based on SSID;<br>CWMP Interval Settings;<br>SSID Settings;                                                                                                    | ally Deliver. If a configuration fails to be synchronized, p<br>Status  Synchronized Synchronized Synchronized Synchronized Synchronized Synchronized Synchronized Synchronized Synchronized Synchronized Synchronized Synchronized Synchronized Synchronized Synchronized Synchronized Synchronized Synchronized                                                                                                    | Action  Action  Action  Selease click  is in the Action column to deliver it again.  Action  Selease click  is in the Action column to deliver it again.  Action  Selease click  is in the Action column to deliver it again.  Selease click  is in the Action column to deliver it again.  Selease click  is in the Action column to deliver it a |
| To synchron<br>Manually I<br>+<br>+<br>+<br>+<br>+<br>+<br>+<br>+<br>+<br>+<br>+<br>+<br>+                                                                                                    | nize all configurations to the device, please click Manu<br>Deliver ORefresh<br>Config<br>Diagnosis Logging Settings;<br>Scheduled restart configuration<br>Indicator config:<br>WIO schedule<br>Network management password configuration;<br>WIO schedule<br>Network management password configuration;<br>Time Zone Settings;<br>Device Name Settings;<br>Device Name Settings;<br>RF Power Settings;<br>Wireless Blacklist/Whitelist Settings Based on SSID;<br>CWMP Interval Settings;<br>SSID Settings;<br>Los Settings;                                                                                                    | ally Deliver. If a configuration fails to be synchronized, p<br>Status  Synchronized Synchronized Synchronized Synchronized Synchronized Synchronized Synchronized Synchronized Synchronized Synchronized Synchronized Synchronized Synchronized                                                                                                    | Action  Action  Action                                                                                                    |
| To synchron<br>Manually I<br>+<br>+<br>+<br>+<br>+<br>+<br>+<br>+<br>+<br>+<br>+<br>+<br>+                                                                                                    | nize all configurations to the device, please click Manu<br>Deliver ORefresh<br>Config<br>Diagnosis Logging Settings;<br>Scheduled restart configuration<br>Indicator config:<br>WIO schedule<br>MOS schedule<br>MOS schedule<br>MO | ally Deliver. If a configuration fails to be synchronized, g<br>Status  Synchronized Synchronized Synchronized Synchronized Synchronized Synchronized Synchronized Synchronized Synchronized Synchronized Synchronized Synchronized Synchronized Synchronized Synchronized Synchronized                                                                                                    | Action  Action  Action                                                                                                    |

(2) Check whether the SSID configuration is saved successfully. Click **Save**, then check the device configuration again.

| Ruíjie 📥 🛛 M       |                                 | N MAINTENANCE                     |                                             |                           |              |       | + Add D                               | rmo Project 🧧 🗘 😨 🔇 🖯           |
|--------------------|---------------------------------|-----------------------------------|---------------------------------------------|---------------------------|--------------|-------|---------------------------------------|---------------------------------|
| (A) n ~            | ReyeeMe > Se                    | arch Network: Q                   |                                             |                           |              |       | (GMT+7:00)Asia/Bangkok Menage Project | Take over Network Unbind Device |
| A PROJECT          |                                 |                                   |                                             |                           |              |       |                                       |                                 |
| NETWORK-WIDE       |                                 |                                   |                                             |                           |              |       |                                       | Sam Mana                        |
| Network            |                                 |                                   |                                             |                           |              |       |                                       | 0010                            |
| Routing            | Wireless Configuration          |                                   |                                             |                           |              |       |                                       | ^                               |
| VLAN               | SSID O                          |                                   |                                             |                           |              |       |                                       |                                 |
|                    | WLAN ID                         | S SID                             | Encryption Mode                             | Hidden                    | Forward Mode | Radio | Auth Mode                             | Action                          |
| Basic              | 4                               | Virus                             | wpa/wpa2-psk                                | Na                        | Bridge       | 1     | Auth Disabled                         | i <u>i</u>                      |
| Layout             | 2                               | Virus_5G                          | wpa/wpa2-psk                                | No                        | Bridge       | 2     | Auth Disabled                         |                                 |
| Radio              |                                 |                                   | First Previous                              | Page 1 of 1               | Next         |       |                                       | 10 . 2 in total                 |
| Wi-Fi Optimization |                                 |                                   |                                             |                           |              |       |                                       | 0                               |
| Roaming            | Radio G                         |                                   |                                             |                           |              |       |                                       |                                 |
| Bluetooth          | Destruction (Ohio)              |                                   | Desteo/Colleg                               |                           |              |       |                                       |                                 |
| Load Balancing     | Raulo1(2.4GHz)                  |                                   | Radio2(56Hz)                                |                           |              |       |                                       |                                 |
| O AUTHENTICATION   | ON/OFF                          |                                   | ON/OFF                                      |                           |              |       |                                       |                                 |
| Captive Portal     |                                 |                                   |                                             | ſ                         |              |       |                                       |                                 |
| User Management    | Max Cilents                     |                                   | Max clients                                 |                           |              |       |                                       |                                 |
| PPSK               | Enable DFS                      |                                   | Enable DFS                                  |                           |              |       |                                       |                                 |
|                    |                                 |                                   |                                             |                           |              |       |                                       |                                 |
| Batch CLI Config   | Note: The "Teinet Settings", "C | lient Isolation" and "Wireless in | rusion Detection" functions can only be ena | bled on Ruijle Enterprise | devices.     |       |                                       |                                 |
| Customize CLI Set  | Security                        |                                   |                                             |                           |              |       |                                       | v                               |
| AP VLAN            |                                 |                                   |                                             |                           |              |       |                                       |                                 |
|                    | eWeb 🖤                          |                                   |                                             |                           |              |       |                                       |                                 |
|                    | eweb                            |                                   |                                             |                           |              |       |                                       |                                 |
|                    | Password                        | ~ Configu                         | re Password                                 |                           |              |       |                                       |                                 |

- (3) Check whether the Reyee EW series devices version is the latest one. If not, upgrade it.
- (4) If the features you configured are not supported by Reyee EW series devices, the related configurations will not be synchronized to Reyee EW series devices.

|                           | MONITORING CONFIGUR         |                                                       |                                       |                                                 | 🗳 🛛 🙆 😵 😌           |
|---------------------------|-----------------------------|-------------------------------------------------------|---------------------------------------|-------------------------------------------------|---------------------|
| A abcdefg@111.com V       | SSID                        |                                                       |                                       |                                                 | ×                   |
| PROJECT                   | WLAN ID                     | 1 v                                                   | Hidden                                | No v                                            | twork Unbind Device |
|                           | SSID                        | testPsk                                               | Forward Mode Ø                        | Bridge v                                        | More -              |
| Basic                     | Encryption Mode             | WPA/WPA2-PSK ~                                        | VLAN ID                               | 1                                               |                     |
| Layout                    | Password                    | ruijie123                                             | Radio                                 | Radio1(2.4GHz) Radio2(5GHz)                     | ^                   |
| Radio Planning<br>Roaming |                             |                                                       |                                       | Radio3 @ (2.4GHz or 5GHz)                       | Action              |
| Bluetooth                 | Wi-Fi6 Ø                    |                                                       |                                       |                                                 | C 🚊                 |
| Load Balancing            | 5G-Prior Access Ø           |                                                       |                                       |                                                 |                     |
| ② AUTHENTICATION          | Tip: There are Reyee device | s in the network. The "Speed Limit per Client", "Spee | d Limit by SSID", "Auth" functions ca | n only be enabled on Ruijie Enterprise devices. |                     |
| Captive Portal            | Speed Limit per Client      | 0                                                     |                                       |                                                 | 区直                  |
| Voucher                   | Creard Limit by COID        |                                                       |                                       |                                                 | 10 + 5 in total     |
| Account                   | Speed Limit by SSID         |                                                       |                                       |                                                 |                     |
| Easy Sharing              | Auth                        |                                                       |                                       |                                                 |                     |
| ADVANCED                  |                             | ок                                                    | Cancel                                |                                                 |                     |
| Batch CLI Config          | ON/OFF                      | ON/OFF                                                |                                       |                                                 | _                   |
| AP VLAN                   | Max Clients                 | 32 Max Client                                         | 32 32                                 |                                                 |                     |

#### 7.3 How to adjust radio setting when the wireless network is bad?

The device detects the surrounding wireless environment and selects the appropriate configuration upon poweron. However, network stalling caused by wireless environment changes cannot be avoided.

#### A Caution

After being optimized, the Wi-Fi network will restart, and clients need to reconnect to the W-Fi network. Therefore, exercise caution when performing this operation.

• Optimizing the radio channel

Mobile Phone View: Choose More > Channel Transmit Power.

PC View: Choose More > Wireless > Radio Frequency.

Choose the best channel identified by Wi-Fi Moho or other Wi-Fi scanning App. Click **Save** to make the configuration take effect immediately. Excess clients connected to a channel can bring stronger wireless interference.

#### Note

The available channel is related to the country or region code. Select the local country or region.

#### A Caution

The Wi-Fi network will restart after the radio channel is changed. Therefore, exercise caution when performing this operation.

| ←       | More Settings                                                                      | S    |                                                                                |   |
|---------|------------------------------------------------------------------------------------|------|--------------------------------------------------------------------------------|---|
| 9       | Network Schedule<br>Configure Internet access time and application                 | >    |                                                                                |   |
| €       | Wizard<br>Internet/WI-FI/Scan QR Code                                              | >    | Channel Transmit Power                                                         | G |
| ហ       | Repeater Mode<br>Router/Wired Repeater/Wireless Repeater                           | >    | Tip: Changing configuration requires a reboot and clients will be reconnected. |   |
| Q       | Network Check<br>Check the current network status smartly.                         | >    | Radio Frequency                                                                |   |
| 5       | Roaming Optimization<br>Roaming Sensitivity Level                                  | >    | 2.4G Channel                                                                   |   |
| Ш       | Country(Region)/Channel Width                                                      | >    | Auto                                                                           | ~ |
| <b></b> | Channel Transmit Power<br>Country(Region)/Transmit Power/Roaming Sensitivity Level | >    | Auto                                                                           | - |
|         | XPress                                                                             | >    | 1 (2.412GHz)                                                                   |   |
| Ho      | me Internet Wi-Fi                                                                  | More | 2 (2.417GHz)                                                                   |   |

• Optimizing the channel width

Mobile Phone View: Choose More> Country(Region)/Channel Width.

#### PC View: Choose More > Wireless > Radio Frequency.

If the interference is severe, choose a lower channel width to avoid network stalling. The router supports the 20 MHz and 40 MHz channel width. You are advised to select 20MHz channel width. After changing the channel width, tap **Save** to make the configuration take effect immediately.

#### 🛕 Caution

After the change, the Wi-Fi network will restart, and clients need to reconnect to the W-Fi network. Therefore, exercise caution when performing this operation.

# Radio Frequency Country/Region United States (US) 2.4G Channel Width Auto 2.0MHz 40MHz

#### Optimizing the transmit power

Mobile Phone View: Choose More > Channel Transmit Power.

#### PC View: Choose More > Wireless > Radio Frequency.

A greater transmit power indicates a larger coverage and brings stronger interference to surrounding wireless routers. The default value is **Auto**, indicating automatic adjustment of the transmit power. In a scenario in which routers are installed densely, a lower transmit power is recommended.

#### 🛕 Caution

After the change, the Wi-Fi network will restart, and clients need to reconnect to the W-Fi network. Therefore, exercise caution when performing this operation.

| Radio     | o Frequency |      |        |      |
|-----------|-------------|------|--------|------|
| 2.4G Cha  | innel       |      |        |      |
| Auto      |             |      |        | ~    |
|           |             |      |        |      |
| Transmit  | Power       |      |        |      |
| O<br>Auto | Lower       | Low  | Medium | High |
|           |             |      |        |      |
|           |             | Save |        |      |
|           |             |      |        |      |

Configuring the roaming sensitivity (optional)

Mobile Phone View: Choose More > Roaming Optimization.

#### PC View: Choose More > Wireless > Radio Frequency.

Clients such as mobile phones support the roaming function but the sensitivity level may not be high enough. The roaming sensitivity enables the device to actively disconnect a client from the Wi-Fi network when the client is far away, forcing the client to re-select the nearest signal and thus improving the sensitivity of wireless roaming.

The default value (low sensitivity) is recommended.

#### A Caution

After the change, the Wi-Fi network will restart, and clients need to reconnect to the W-Fi network.

High sensitivity level may cause unnecessary Wi-Fi network disconnection. Therefore, exercise caution when performing this operation.

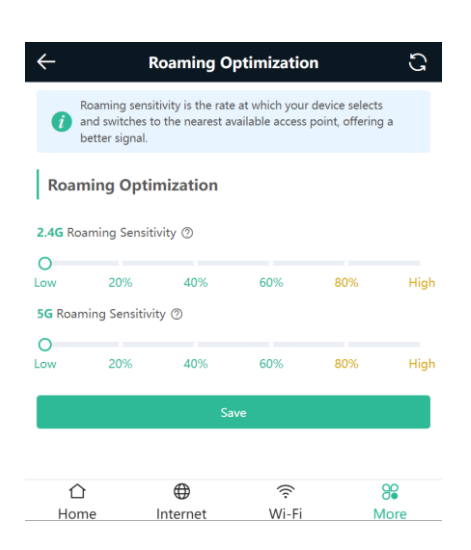

### 8 Guest Wi-Fi

### 8.1 What is Guest Wi-Fi?

A guest Wi-Fi network provides an access point to the internet separate from the one your primary devices connect to. Wi-Fi works by connecting devices to a single router that grants internet access. By creating a separate entry to the internet with guest Wi-Fi, you're allowing internet access for devices that may be more susceptible to viruses without allowing them to connect to your home network.

#### 8.2 How to configure Guest Wi-Fi on eWeb?

Mobile Phone View: Choose Wi-Fi > Wi-Fi Settings.

The page displays the master Wi-Fi network, guest Wi-Fi network, and smart Wi-Fi network from top to bottom. Click Add Wi-Fi in Guest Wi-Fi and set the SSID and password.

PC View: Choose More > WLAN > Wi-Fi > Wi-Fi Settings/Guest Wi-Fi/Smart Wi-Fi.

| ← Wi-Fi                                                  | C         | $\leftarrow$                                   | Wi-Fi        | S |
|----------------------------------------------------------|-----------|------------------------------------------------|--------------|---|
| Wi-Fi Settings                                           |           | Guest Wi-Fi                                    |              |   |
| 2.46         @Ruijie-s0848           +         Add Wi-Fi | Secured > | * SSID SSI                                     | ID           |   |
| Guest Wi-Fi                                              |           | Wi-Fi<br>Password                              |              |   |
| + Add Wi-Fi                                              |           | Hide SSID<br>Clients will not find this SSID I | by scanning. |   |
| Smart Wi-Fi                                              |           |                                                | 0            |   |
| + Add WI-FI                                              |           |                                                | Save         |   |

#### 8.3 How to configure Guest Wi-Fi on Reyee Router App?

(1) Choose Scenario > Guest Wi-Fi > Enable.

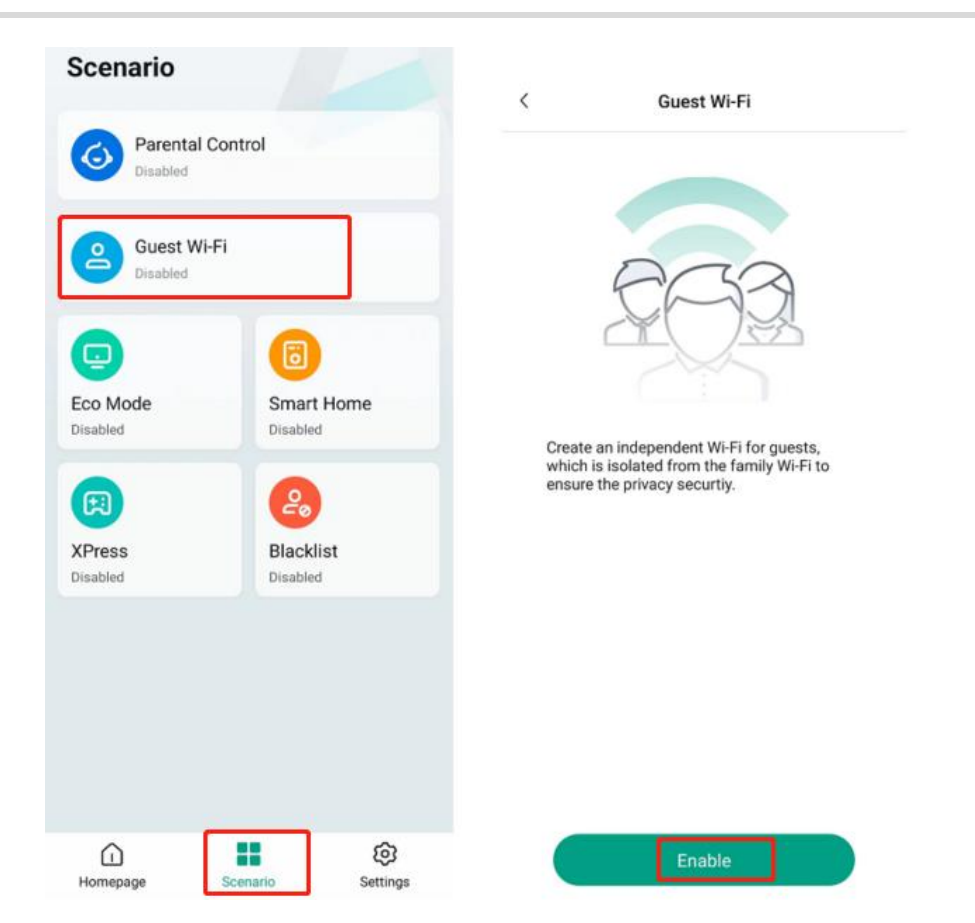

(2) After you create the guest Wi-Fi, its SSID is displayed. It is open to all guests by default. You can also tap Edit to change its SSID, password and online duration.

| Succe      | eded to a<br>(Valid f | add the g | uest Wi-f | Ĩ |
|------------|-----------------------|-----------|-----------|---|
| SSID/Wi-Fi | Name                  |           |           |   |
| Reyeess    | id_GU                 | EST       |           |   |
| Password   |                       |           |           |   |
| Open to    | all gue               | ests      |           |   |
|            | [                     | Edit      | ]         |   |
|            |                       |           |           |   |
|            |                       |           |           |   |

(3) Disable Smart Connect, and you can configure 2.4 GHz and 5 GHz SSIDs separately. Uncheck Open, and you can change the Wi-Fi password. Tap Duration and set an online duration. After the timer expires, the Guest Wi-Fi is turned off automatically. Tap Save to save Guest Wi-Fi settings.

| < G                   | uest Wi-Fi                      |
|-----------------------|---------------------------------|
| Guest Wi-Fi           |                                 |
| Smart Connect         |                                 |
| SSID/Wi-Fi Name(2.40  | Wide coverage but low speed     |
| Reyeessid_GUEST       |                                 |
| SSID/Wi-Fi Name(5G)   | High speed but limited coverage |
| Reyeessid_GUEST_5     | G                               |
| Password              | Open                            |
| Please enter the Wi-F | Fi password.                    |
| Duration              | 12 hours >                      |
|                       |                                 |
|                       |                                 |
|                       |                                 |
|                       |                                 |

(4) Disable Guest Wi-Fi and tap Save. The Guest Wi-Fi is turned off.

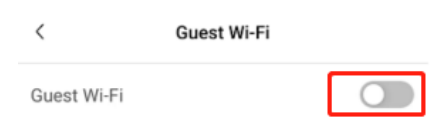

| Save |  |
|------|--|
|      |  |

### 8.4 How to configure Guest Wi-Fi on Ruijie Cloud APP?

(1) Click the project you want to set your Guest Wi-Fi.

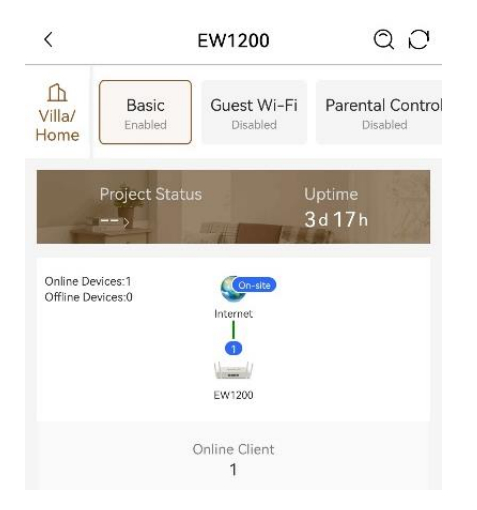

(2) Find out "Guest Wi-Fi" in the basic scenario feature list, and tap Enable.

| <                                        | E                                                                                                    |                                                          | QC                                                 |                                          |
|------------------------------------------|----------------------------------------------------------------------------------------------------|----------------------------------------------------------|----------------------------------------------------|------------------------------------------|
| ☐<br>Office                              | t Flow Control<br>Disabled                                                                                     | Guest V<br>Disab                                         | Wi-Fi<br>led                                       | IP MGMT<br>Disabled                      |
| Enabled                                  | i on <b>8000+</b> Reyee p                                                                                      | rojects.                                                 |                                                    | Enable                                   |
|                                          |                                                                                                    |                                                          |                                                    |                                          |
| You o<br>client<br>Inter<br>netw<br>spee | can create a Guest<br>ts connected with<br>net only but can n<br>ork. In addition, yo<br>d limit for these cli | Wi-Fi fo<br>this Wi-<br>ot access<br>ou can co<br>ients. | or visitor:<br>Fi can ac<br>s the inte<br>onfigure | s. The<br>ccess the<br>ernal<br>Internet |
| Featu                                    | re<br>ect internal network                                                                                     | security                                                 |                                                    |                                          |
| Lim                                      | t broadcast storm or                                                                                           | virus                                                    | One-clic                                           | k op/off                                 |
|                                          |                                                                                                    |                                                          |                                                    | K ON/ON                                  |
| How                                      | to enable                                                                                                    |                                                          |                                                    | K ON/ON                                  |
| How<br>Confi                             | to enable<br>g Step                                                                                            |                                                          |                                                    | K OIDON                                  |

(3) In the Guest-Wi-Fi page, you can set SSID, Password.

| 2.4G and 5G will use the same SSID/password. Router will<br>automatically select the better band for clients.<br>Name/SSID(2.4G) Wide coverage but low speed<br>Enter WLAN name/SSID<br>Name/SSID(5G) High speed but limited coverage<br>Enter WLAN name/SSID<br>Password Open<br>Please enter the Wi-Fi password.                                                                                                    | Smart Connect                                            |                                                   |                |  |  |
|----------------------------------------------------------------------------------------------------|----------------------------------------------------------|---------------------------------------------------|----------------|--|--|
| Name/SSID(2.4G) Wide coverage but low speed   Enter WLAN name/SSID   Name/SSID(5G) High speed but limited coverage   Enter WLAN name/SSID   Password Open   Please enter the Wi-Fi password.   Hide Wi-Fi   Clients will not find this network.   Enable Wi-Fi6   Only take effect on Wi-Fi6 devices.                                                                                                    | 2.4G and 5G will use the s<br>automatically select the b | same SSID/password. I<br>oetter band for clients. | Router will    |  |  |
| Enter WLAN name/SSID Name/SSID(5G) High speed but limited coverage Enter WLAN name/SSID Password Open Please enter the Wi-Fi password.                                                                                                    | Name/SSID(2.4G)                                          | Wide coverage                                     | but low speed  |  |  |
| Name/SSID(5G)       High speed but limited coverage         Enter WLAN name/SSID         Password       Open         Please enter the Wi-Fi password.       >>>>>>>>>>>>>>>>>>>>>>>>>>>>>>                                                                                                    | Enter WLAN name/S                                        | SSID                                              |                |  |  |
| Enter WLAN name/SSID Password Open Please enter the Wi-Fi password. Hide Wi-Fi Clients will not find this network. Enable Wi-Fió Only take effect on Wi-Fió devices.                                                                                                    | Name/SSID(5G)                                            | High speed but lin                                | nited coverage |  |  |
| Password     Open       Please enter the Wi-Fi password.     >       Hide Wi-Fi     One       Clients will not find this network.     One       Enable Wi-Fi6     One       Only take effect on Wi-Fi6 devices.     One                                                                                                    | Enter WLAN name/S                                        | SSID                                              |                |  |  |
| Please enter the Wi-Fi password.     >>       Hide Wi-Fi     Image: Clients will not find this network.       Enable Wi-Fi6     Image: Clients will represent the second second seco | Password                                                 |                                                   | Open           |  |  |
| Hide Wi-Fi     Clients will not find this network.       Enable Wi-Fi6     Clients will not Fild devices.                                                                                                    | Please enter the Wi-                                     | -Fi password.                                     | ×~*            |  |  |
| Enable Wi-Fi6 Only take effect on Wi-Fi6 devices.                                                                                                    | Hide Wi-Fi<br>Clients will not find this n               | network.                                          |                |  |  |
|                                                                                                    | Enable Wi-Fi6<br>Only take effect on Wi-Fi               | i6 devices.                                       |                |  |  |
|                                                                                                    |                                                          |                                                   |                |  |  |
|                                                                                                    |                                                          |                                                   |                |  |  |
|                                                                                                    |                                                          |                                                   |                |  |  |
|                                                                                                    |                                                          | Save                                              |                |  |  |
| Save                                                                                                    |                                                          |                                                   |                |  |  |

# 8.5 What can I do if it promotes that "The configuration is only supported on the project with gateway"?

If the EW series routers work in the Wi-Fi extension mode, Guest Wi-Fi needs to have an EG, because it needs EG to do ACL configuration for implementation.

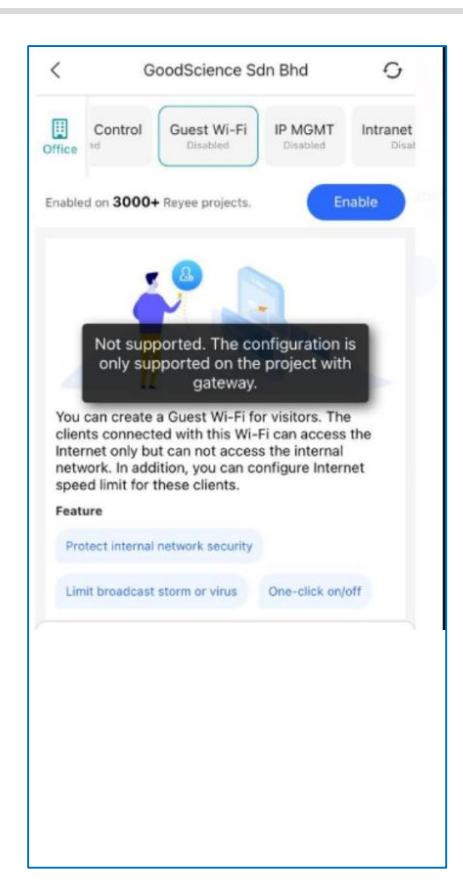

### 9 Flow Control

### 9.1 What is Flow Control?

Revee Smart Flow Control is a feature used to avoid congestion by optimizing user's traffic. The working principle is shown as below: when the total user traffic is lower than the maximum WAN bandwidth, the rate limit policy will not be applied, every user will get the required bandwidth. However, when the total user traffic exceeds the maximum WAN bandwidth, the user-based rate limit will take effect. The total WAN bandwidth will be equally allocated to every user.

### 9.2 How to configure Flow Control?

Mobile Phone View: Choose More > Switch to PC view > More > Advanced > Flow Control > Smart Flow Control.

PC View: Choose More > Advanced > Flow Control > Smart Flow Control.

Click **Enable** and set the network bandwidth provided by the ISP. After the configuration is saved, the router adjusts the bandwidth of each client based on the total bandwidth to prevent any one client from occupying too much bandwidth.

#### 🛕 Note

After flow control is enabled, speed measurement will be affected. Disable flow control if you want to do speed measurement.

| Sm | art Flow Control |                                        |               |                |                    |                       |
|----|------------------|----------------------------------------|---------------|----------------|--------------------|-----------------------|
|    | Adjust the bandw | <b>ntrol</b><br>vidth allocated to eac | h user accord | ing to the use | r count.           |                       |
|    | Enable           | If you wan                             | t to test the | WAN rate, p    | lease disable smar | t flow control first. |
|    | WAN Bandwidth    | * Up 100                               | Mbps *        | Down 100       | Mbps               |                       |
|    |                  | Save                                   |               |                |                    |                       |

# **10** DDNS

### 10.1 What is Dynamic DNS (DDNS)?

Dynamic DNS is a service that lets anyone on the Internet gain access to resources on a local network when the Internet address of that network is constantly changing. Such resources are typically a Web server, Webcam or a PC for remote control operation.

# 10.2 Which DDNS service providers are available for Reyee EW series devices?

Reyee EW series devices supports No-IP DNS and DynDNS.

### 10.3 What scenarios DDNS are used in?

- Access to intranet servers or cameras via domain name.
- (1) Configure DDNS on Reyee EW series devices.

Mobile Phone View: Choose More > Switch to PC view > More > Advanced > Dynamic DNS > Dynamic DNS.

PC View: Choose More > Advanced > Dynamic DNS > Dynamic DNS.

| Peanut | Shell NAT                                       | Dynamic DNS                 | No-IP DNS             | DynDNS                |
|--------|-------------------------------------------------|-----------------------------|-----------------------|-----------------------|
| 0      | Dynamic DNS<br>It is recommend<br>HTTPS mapping | led to use Peanut She<br>J. | ell for NAT, includii | ng TCP, UDP, HTTP and |
|        | * Username                                      |                             |                       |                       |
|        | * Password                                      |                             |                       |                       |
|        |                                                 | Log In                      | Delete                |                       |
|        | Link Status                                     | -                           |                       |                       |
|        | Domain                                          | -                           |                       |                       |

(2) Configure port mapping on Reyee EW series devices which can map certain TCP/UDP ports to the corresponding ports on the intranet device.

Mobile Phone View: Choose More > Switch to PC view > More > Advanced > Port Mapping.

PC View: Choose More > Advanced > Port Mapping.

| Port Mapping           | NAT-DMZ       |                           |                  |
|------------------------|---------------|---------------------------|------------------|
| 🥡 Port Mapp            | oing          |                           | ?                |
| Port Mappin            | ıg List 庄     | Add 🗇 De                  | elete Selected   |
| Up to <b>50</b> entrie | es can be add | ed.                       |                  |
| Name                   | Protocol      | External<br>IP<br>Address | External<br>Port |
|                        |               | Ν                         | o Data           |
| < 1 >                  | 10/page       |                           | Total 0          |

# **11** Mesh Function

### 11.1 Do different models of EW devices can mesh with each other?

Yes, all EW series routers can mesh with each other.

#### 11.2 Can wired mesh switch to wireless mesh?

Yes, after wired mesh has been established successfully, it will automatically switch to wireless mesh if you disconnect the network cable between routers.

# 11.3 The master device has been powered off, will the salve device automatically connect to master when it is powered on again?

When the master device is powered off, the slave device will probe the master device uninterruptedly. When the master device is powered on again, it will be detected by the slave and the slave will connect with the master once again.

# 11.4 What should I do if it takes a long time for the salve to reconnect to the master after the master has restarted?

Please check if the wireless channel of the master device is one of the following: CH52, CH56, CH60, CH64, CH100, CH104, CH108, CH112, CH116, CH120, CH124, CH128, CH132, CH136, CH140, if so, please try to change the wireless channel of the master device to other channels.

# 11.5 If the EW router works in repeater mode, can it still support the Mesh function?

It doesn't support the mesh function when working in repeater mode.

# 11.6 Why the SSID and channel cannot be changed on the slave device after meshing successfully?

You cannot change the SSID and Channel on the slave device, but can change them on the Master device. When the Master's configuration changes, the Slave's configuration will change accordingly.

### 11.7 What should I do if I fail to mesh?

(1) Please check the distance between the two devices. When establishing the mesh for the first time, the Slave device should be within two meters of the Master device (unobstructed environment).

(2) When moving a Slave device to a location where Wi-Fi coverage is required, there is no more than one wall between the Slave device and the Master device. If more than two walls exist between two devices, the mesh rebuild may fail.

# **12** Wireless Repeater

### 12.1 What is Wireless Repeater Mode on Reyee EW series devices?

Wireless Repeater Mode allows you to establish a wireless connection between the primary router and the secondary router to extend network coverage.

# 12.2 Whether EW series routers can support wireless repeater with other manufacturers' equipment?

Yes, Reyee EW series routers support wireless repeater with other manufactures' equipment.

# 12.3 How far can the distance between the primary router and the secondary router be?

The distance between the EW router and the primary router can't exceed two walls.

### 12.4 How to configure Wireless Repeater on Reyee EW series Home Routers?

(1) Connect your PC to the EW1200G Pro LAN port, and then log in with the default LAN IP 192.168.110.1.

| $\leftrightarrow$ $\rightarrow$ $C$ | →     C     ▲ Not secure   http://192.168.110.1/cgi-bin/luci/stok=a0cf8c26ce256df9ec96c32dcd89a7c2/ehr/home_overview     Q |           |                                         |                                                       |                   |                              |                   |           | Q ☆ |   | ) : |
|-------------------------------------|----------------------------------------------------------------------------------------------------|-----------|-----------------------------------------|-------------------------------------------------------|-------------------|------------------------------|-------------------|-----------|-----|---|-----|
| Ruj                                 | jie I &Reyce                                                                                                    | 1<br>Home | 8<br>Clients                            | Internet                                              | <b>⊘</b><br>Wi-Fi | <br><br>More                 |                   | English ~ |     | ٩ | 8   |
|                                     | Internet -                                                                                                    |           |                                         | EW1200G-PRO                                           |                   | Wireless<br>wired            | 1<br>•<br>Clients |           |     |   |     |
|                                     | Device Details                                                                                                    |           |                                         |                                                       |                   |                              |                   |           |     |   |     |
|                                     | Model: EW1200G-PRO<br>MAC: COMMONS OF MAC: Hardware Ver: 1.00                                                              |           | Hostname:<br>Duration:<br>Software Ver: | Ruijie &<br>6 minutes 41 seconds<br>ReyeeOS 1.55.1915 |                   | SN: (<br>Systime: 2021-08-26 | 16:03:18          |           |     |   |     |
|                                     | Wi-Fi                                                                                                    |           |                                         |                                                       |                   |                              |                   |           |     |   |     |
|                                     | Primary Wi-Fi: @Ruijie-s49FD     Image: Guest Wi-Fi: Image: Security: No       Security: Yes     Security: No              |           |                                         |                                                       | No                |                              |                   |           |     |   |     |
|                                     | Interface Details                                                                                                    |           |                                         |                                                       |                   |                              |                   |           |     |   |     |
|                                     | Connected Disconnected                                                                                                    |           |                                         |                                                       |                   |                              |                   |           |     |   |     |
|                                     |                                                                                                    |           |                                         |                                                       |                   |                              |                   |           |     |   |     |

(2) Click More > Repeater Mode, and choose Wireless Repeater.

| Ruijie                                                                                                    | I Reyce                                                                                                    | <b>1</b><br>Home                                                                                                    | 8<br>Clients                                                                                               | Internet | (r<br>wi-Fi                | <br><br>More   | E | inglish ~ | 0-0<br>10 | ٩ | 8 |
|----------------------------------------------------------------------------------------------------|----------------------------------------------------------------------------------------------------|----------------------------------------------------------------------------------------------------|----------------------------------------------------------------------------------------------------|----------|----------------------------|----------------|---|-----------|-----------|---|---|
| ● Basics       WAN       LAN       IPTV/VLAN       IPV6 Address       @ Wireless       ② Security       △ Advanced       ④ Diagnostics       ※ System | The device is working is<br>Router  This mode all  This mode all  This recomme  Wireless Repeat  * Primary Router SSID | n Router mode. The follow<br>Wrred Repeater<br>lows you to establish a wirele<br>ter will work as a secondary re-<br>model to select a SG Wi-Fr of<br>ter<br>Select | In three modes are avai<br>Wireless Repeater<br>ss connection between a p<br>outer.<br>the primary router. | lable:   | Jary router, extending net | work coverage. |   |           |           |   |   |
| ≪Collapse                                                                                                    |                                                                                                    |                                                                                                    |                                                                                                    |          |                            |                |   |           |           |   |   |

(3) Click **Select** to choose the Primary Router SSID.

| R             |    |                       |                                                          | 8<br>Client          |                   | ()<br>ternet |         |                 | More      |  |  |    |
|---------------|----|-----------------------|----------------------------------------------------------|----------------------|-------------------|--------------|---------|-----------------|-----------|--|--|----|
| ⊕ Basics      |    | The device is working | in <b>Router</b> mode. The fo                            |                      |                   |              |         |                 |           |  |  |    |
| WAN           |    | O Router              | O Wired Repeater                                         | 5G Wi-Fi List S      | elect a target W  | /i-Fi.       |         |                 |           |  |  |    |
| LAN           |    | • This mode al        | llows you to establish a w<br>iter will work as a second |                      | 5G                | ✓ Re-sca     | in      |                 | coverage. |  |  |    |
| IP10/VLAN     |    | It is recomm          | ended to select a 5G Wi-                                 | SSID                 | BSSSID            | Security     | Channel | RSSI            |           |  |  |    |
| Repeater Mo   | de | Wireless Repea        | ter                                                      | Test1                | c4:70:ab:a2:71:66 | OPEN         | 52      | -11 dBm<br>High |           |  |  |    |
| 🕾 Wireless    |    | * Primary Router SSID | Test1 Select                                             | Test1                | ec:b9:70:23:a4:99 | OPEN         | 56      | -14 dBm<br>High |           |  |  |    |
| ⊘ Security    |    | Local Router Wi-Fi    | <ul> <li>New Wi-Fi</li> <li>Same as Primary F</li> </ul> | @Ruijie-<br>sBC90.5G | 32:0d:9e:9e:bc:93 | OPEN         | 36      | -16 dBm<br>High |           |  |  |    |
| 음 Advanced    |    | * SSID(2.4G)          | Test1_plus                                               | @Ruijie-guest-       | 32:0d:9e:fe:bc:93 | OPEN         | 36      | -16 dBm         |           |  |  |    |
| @ Diagnostics |    | * SSID(5G)            | Test1_plus_5G                                            | cantive              | 06-05-88-33-00-50 | OPEN         | 157     | -23 dBm         |           |  |  |    |
| :a: System    |    | Password              | A blank value indic                                      | - ap or e            |                   | 0.01         |         | High            | -         |  |  |    |
|               |    |                       | Save                                                     |                      |                   |              |         |                 |           |  |  | G  |
|               |    |                       |                                                          |                      |                   |              |         |                 |           |  |  | Ai |
| «Collapse     | •  |                       |                                                          |                      |                   |              |         |                 |           |  |  |    |

(4) Configure the Local Router Wi-Fi and click **Save**.

| Ruijie           | I #Reyee                                                | <b>1</b><br>Home                                                                        | 8<br>Clients                                                     | Internet                 | (<br>Wi-Fi                  | -a-<br>-a-<br>More | Engli | h∨ ∰a | <b>P</b> | 8 |
|------------------|---------------------------------------------------------|-----------------------------------------------------------------------------------------|------------------------------------------------------------------|--------------------------|-----------------------------|--------------------|-------|-------|----------|---|
| ⊕ Basics ^       | The device is working in                                | Router mode. The follow                                                                 | wing three modes are availa                                      | able:                    |                             |                    |       |       |          |   |
| WAN              | Router                                                  | Wired Repeater                                                                          | • Wireless Repeater                                              |                          |                             |                    |       |       |          |   |
| lan<br>IPTV/VLAN | This mode allow     The local route     It is recomment | ws you to establish a wirel<br>r will work as a secondary<br>ded to select a 5G Wi-Fi o | ess connection between a pri<br>router.<br>f the primary router. | imary router and a secon | dary router, extending netw | ork coverage.      |       |       |          |   |
| IPv6 Address     | Wireless Repeate                                        | r                                                                                       |                                                                  |                          |                             |                    |       |       |          |   |
| ি Wireless ∽     | * Primary Router SSID 1                                 | Select                                                                                  |                                                                  |                          |                             |                    |       |       |          |   |
| ⊘ Security ∽     | Local Router Wi-Fi                                      | New Wi-Fi<br>Same as Primary Rou                                                        | ter Wi-Fi                                                        |                          |                             |                    |       |       |          |   |
| 合Advanced ~      | * SSID(2.4G)                                            | Test1_plus                                                                              |                                                                  |                          |                             |                    |       |       |          |   |
| @Diagnostics ~   | * SSID(5G)                                              | Test1_plus_5G                                                                           |                                                                  |                          |                             |                    |       |       |          |   |
| System 🗸         | Password                                                | •••••                                                                                   | ٢                                                                |                          |                             |                    |       |       |          |   |
|                  |                                                         | Save                                                                                    |                                                                  |                          |                             |                    |       |       |          |   |

(5) Finish.

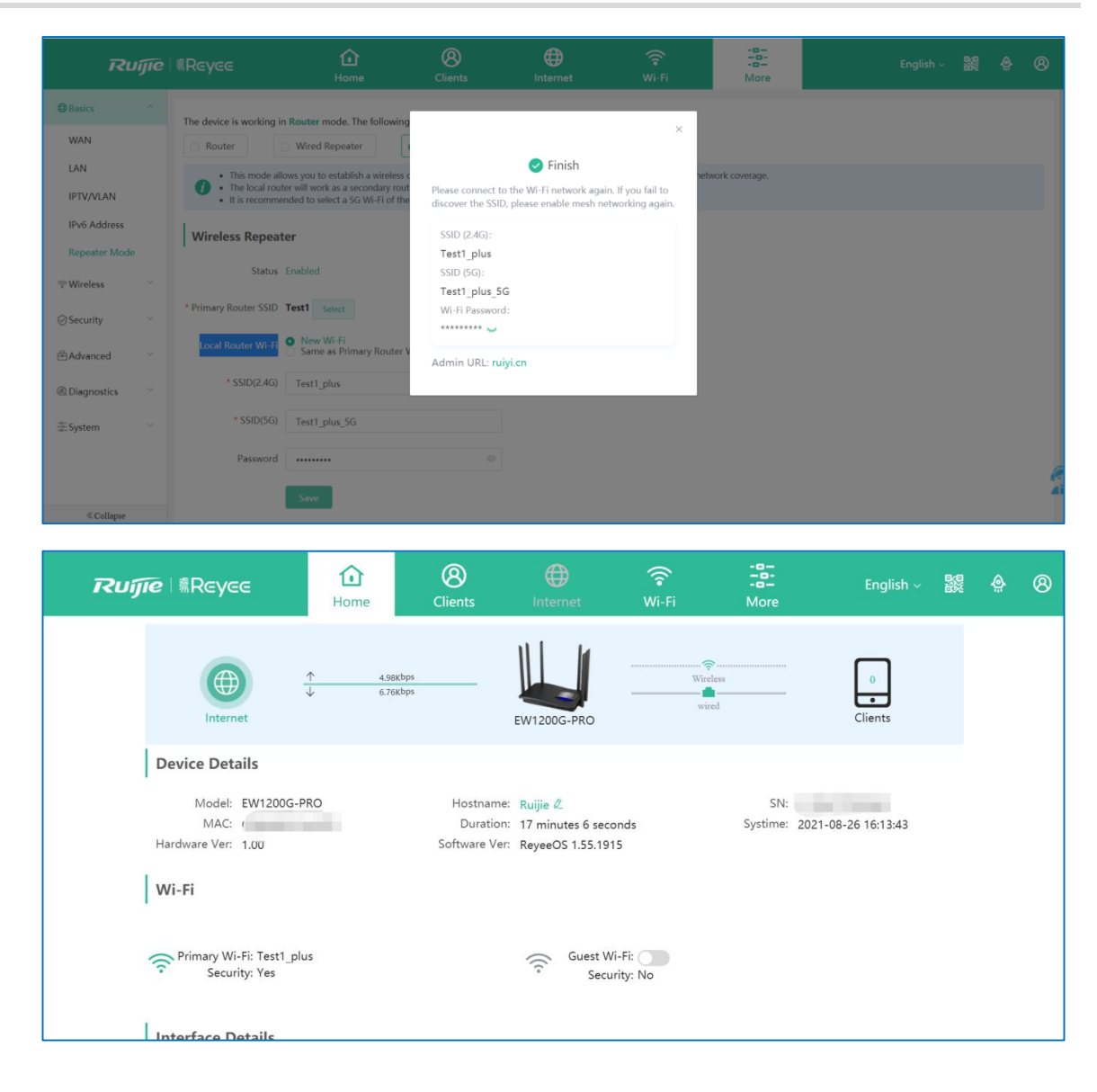

#### 🛕 Caution

The local router configured in wireless repeater mode will work as the secondary router. It is recommended to select 5G Wi-Fi of the primary router.

# 12.5 What can I do if it prompts to unplug the cable to avoid loops when I select EW to wireless repeater mode?

| Ruíjie I ®R          |                  | <b>1</b><br>Home   | 8<br>Clients        | Internet                             |                       | -B-<br>-B-<br>More |                        |           |         | 8   |
|----------------------|------------------|--------------------|---------------------|--------------------------------------|-----------------------|--------------------|------------------------|-----------|---------|-----|
| ⊕ Basics     ^     ^ | The device is wo | rking in Router m  | ode. The following  | a three modes are av                 | ailable:              |                    |                        |           |         |     |
| WAN                  | O Router         | O Wired R          | epeater             | <ul> <li>Wireless Repeate</li> </ul> | r                     |                    |                        |           |         |     |
| LAN                  | • This n         | node allows you to | stablich a wisslass | connection between a                 | nrimani varitar and a | recondary router,  | extending network cove | rage.     |         |     |
| IPTV/VLAN            | It is re         | commended to       | The WAN port        | is plugged in w                      | ith a cable. $\times$ |                    |                        |           |         |     |
| IPv6 Address         |                  | prog the coste t   | lease unplug the    | cable to avoid loops                 |                       |                    |                        |           |         |     |
| Repeater Mode        | Wireless R       | epeater            |                     |                                      | OK                    |                    |                        |           |         |     |
| ିଙ୍କ Wireless 🗸 🗸    | * Primary Route  | r SSID Select      |                     |                                      |                       |                    |                        |           |         |     |
| ⊘ Security ✓         |                  |                    |                     |                                      |                       |                    |                        |           |         |     |
| 🗄 Advanced 🛛 🗸       |                  |                    |                     |                                      |                       |                    | Clic                   | k RITA fo | r help. | Ail |
| «Collapse            |                  |                    |                     |                                      |                       |                    |                        |           |         |     |

The above situation occurs because the device detects that there is a network cable plugged into the WAN port. You can follow the prompt to unplug the network cable of the WAN port of the EW router to prevent loops.

### 12.6 What can I do if I fail to configure Wireless Repeater?

- (1) Check whether the SSID can be searched, if it fails, check the primary router status and test if other devices can search the SSID of the primary router.
- (2) Check whether the EW router can get IP address via DHCP successfully, if it fails, please check the DHCP configuration on DHCP server and test if other devices connecting to the same SSID can get IP successfully.
- (3) Put the secondary router and the primary router closer and do wireless bridge once again.
- (4) Connect the LAN port of the primary router to the WAN port of the secondary router, and configure it as a wired repeater, after it has bridged successfully, disconnect the network cable and switch as wireless repeater.
- (5) Restore factory setting and bridge once again.

If the problem is still unsolvable, you may start a Live Chat with our Support Engineer for assistance: <u>Ruijie</u> <u>Support</u>.

# 12.7 Why I fail to configure DHCP on EW router when it is in Wireless Repeater Mode?

When EW is in Wireless Repeater Mode, it can't support DHCP server

# **13** Parental Control

### 13.1 What is Parental Control?

Parental Control is a tool to manage user's internet use, which means that you can set a certain period of time for the users to access the internet.

### 13.2 How to configure parental control on Reyee Router APP?

- (1) Configure a rule
  - a Choose Homepage > In Control > Enable parental control.

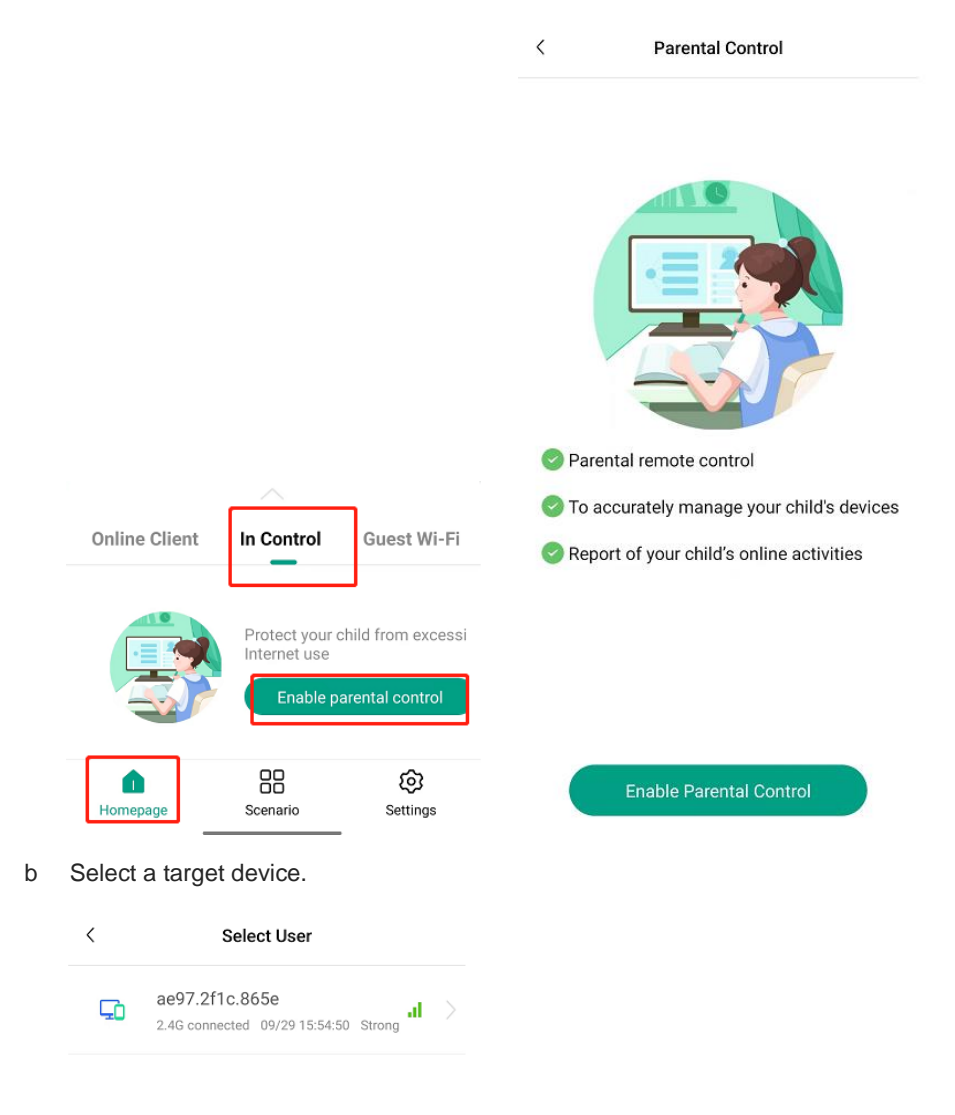

c Click **Sleep mode** to block the access to network, or click **Custom** to specify either allowed or blocked time. You can also click **Skip** to skip settings.

< Block Schedule

Schedule a downtime for your child

| Sleep mode<br>Set downtime at night to help your child get<br>enough sleep |                                                                                 |
|----------------------------------------------------------------------------|---------------------------------------------------------------------------------|
| Set the start time and end time of a downtime schedule                     |                                                                                 |
|                                                                            | < Rule List                                                                     |
|                                                                            | Select a preferred mode<br>To switch the mode, delete all existing rules first. |
|                                                                            | Configure Allow Time<br>Access the Internet during the configured period        |
| Skip                                                                       | Configure Block Time<br>Block the Internet during the configured period         |

d Select a mode, configure the start time and end time for a rule, and tap **Save**. The schedule will be displayed.

| <               | Rule List |         |       |     |      |       |      |     |     |     |
|-----------------|-----------|---------|-------|-----|------|-------|------|-----|-----|-----|
| Repeat          |           | Thu $>$ |       |     |      |       |      |     |     |     |
| Allow Whole Day |           |         | <     |     |      | Allow | Time |     |     |     |
| Allow whole Day |           |         |       |     | List |       |      | We  | ek  |     |
| Start Time      |           | 15:57 📏 |       | Mon | Tue  | Wed   | Thur | Fri | Sat | Sun |
| End Time        |           | 17:57 > | 08:00 |     |      |       |      |     |     |     |
|                 |           |         | 09:00 |     |      |       |      |     |     |     |
|                 |           |         | 10:00 |     |      |       |      |     |     |     |
|                 |           |         | 11:00 |     |      |       |      |     |     |     |
|                 |           |         | 12:00 |     |      |       |      |     |     |     |
|                 |           |         | 13:00 |     |      |       |      |     |     |     |
|                 |           |         | 14:00 |     |      |       |      |     |     |     |
|                 |           |         | 15:00 |     |      |       |      |     |     |     |
|                 |           |         | 16:00 |     |      |       |      |     |     |     |
|                 |           |         | 17:00 |     |      |       |      |     |     |     |
|                 | Save      |         | 19:00 |     |      |       |      |     |     |     |
|                 |           |         |       |     |      |       |      |     |     |     |

(2) Add or edit a rule.

a Click any rule on the **Parental Control** page to enter the rule list.

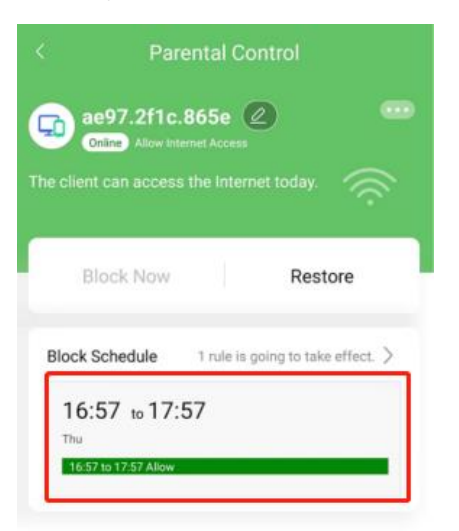

b Tap a rule to enter its page. Click Add Rule to add a rule.

| <                     | Rule List |      | : |
|-----------------------|-----------|------|---|
| List                  |           | Week |   |
| Allow 16:57 to<br>Thu | 17:57     |      | > |

| And Date |  |
|----------|--|
| Add Rule |  |

- (3) Block Internet access
  - a Tap **Block Now** and select when to block the Internet access: immediately,15 minutes, 30 minutes, or 60 minutes later. After the timer expires, the device cannot access the Internet even when the time is in the allowlist.

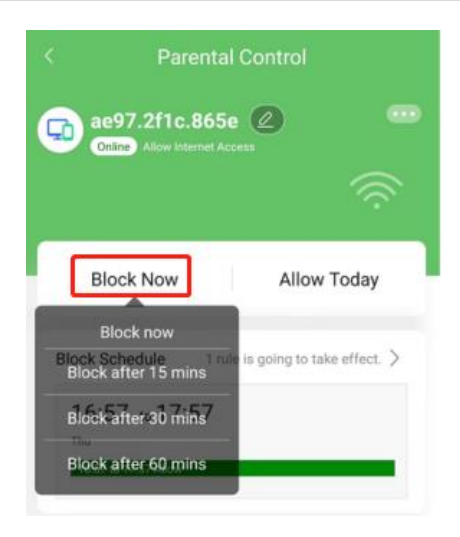

b Tap Allow Today to allow the device to access the Internet all day long.

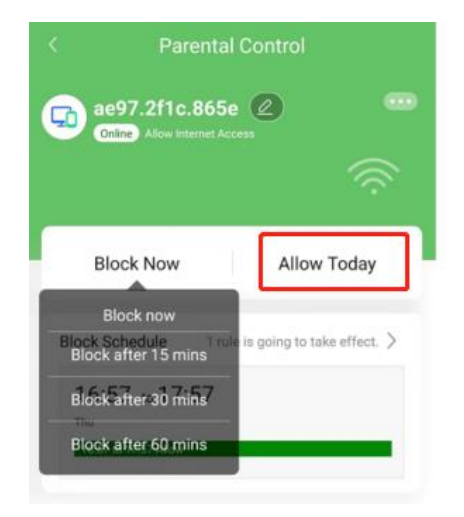

c Tap **Restore** to allow the device to access the Internet even at a blocked time. The device follows the configured schedule next day.

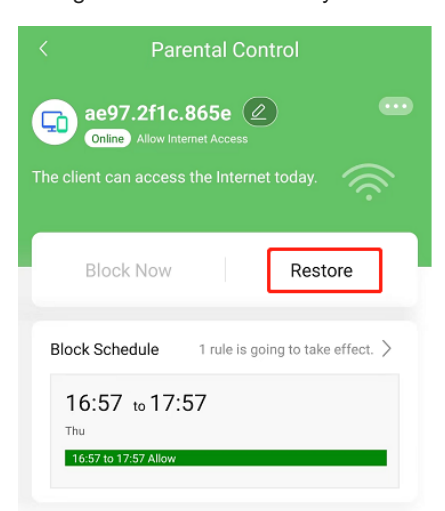

(4) Disable Parental Control

Select the target device. After entering its page, tap **Remove**, and the device will be disabled with parental control.

| <            | Par                                                    | ental Control                                 |                |
|--------------|--------------------------------------------------------|-----------------------------------------------|----------------|
| <b>The c</b> | ae97.2f1c.<br>Online Allow Int<br>lient can access     | 865e 2<br>ermet Access<br>s the Internet tool | Remove         |
|              | Block Now                                              | R                                             | estore         |
| Blo          | ock Schedule                                           | 1 rule is going to                            | take effect. > |
| T            | 16:57 to 17:<br><sup>Thu</sup><br>16:57 to 17:57 Allow | 57                                            |                |

### 13.3 How to configure parental control on eWeb?

(1) Connect your PC to the LAN port of the EW, and log in by using the default IP of LAN port 192.168.110.1.

| $\leftrightarrow$ $\rightarrow$ $C$ | Not secure   http://192.168.1                              | 10.1/cgi-bin/luci/;sto | ok=a0cf8c26ce                           | e256df9ec96c32dcd89                                   | a7c2/ehr/home_ | overview                     |              |           | ର 🕁 | : |
|-------------------------------------|------------------------------------------------------------|------------------------|-----------------------------------------|-------------------------------------------------------|----------------|------------------------------|--------------|-----------|-----|---|
| Ru                                  | jie I Reyce                                                | for Home               | 8<br>Clients                            | Internet                                              | (<br>Wi-Fi     | <br><br>More                 |              | English ~ |     | 8 |
|                                     | Internet -                                                 | (s)                    |                                         | EW1200G-PRO                                           | Wit            | eless                        | 1<br>Clients |           |     |   |
|                                     | Device Details                                             |                        |                                         |                                                       |                |                              |              |           |     |   |
|                                     | Model: EW1200G-PRO<br>MAC: CONSIGNED<br>Hardware Ver: 1.00 |                        | Hostname:<br>Duration:<br>Software Ver: | Ruijie ⊄<br>6 minutes 41 seconds<br>ReyeeOS 1.55.1915 |                | SN: (<br>Systime: 2021-08-26 | 5 16:03:18   |           |     |   |
|                                     | Wi-Fi                                                      |                        |                                         |                                                       |                |                              |              |           |     |   |
|                                     | Primary Wi-Fi: @Ruijie-s49FD<br>Security: Yes              |                        |                                         | Guest Wi-Fi<br>Security                               | : No           |                              |              |           |     |   |
|                                     | Interface Details                                          |                        |                                         |                                                       |                |                              |              |           |     |   |
|                                     | Connected Disconnected                                     |                        |                                         |                                                       |                |                              |              |           |     |   |
|                                     |                                                            |                        |                                         |                                                       |                |                              |              |           |     |   |

(2) Click Clients > Block Time Management

| Rujje                                                                                                    | <b>1</b><br>Home                                                                                                    | 8<br>Clients                                              | Internet                                                 | (r)<br>Wi-Fi                 | <br><br>More                           |                                   | English ~                                                                  |          |          | 8 |
|----------------------------------------------------------------------------------------------------|----------------------------------------------------------------------------------------------------|-----------------------------------------------------------|----------------------------------------------------------|------------------------------|----------------------------------------|-----------------------------------|----------------------------------------------------------------------------|----------|----------|---|
| Clients<br>The client list includes                                                                        | online clients and blocked clients                                                                                                    | . The client going offline                                | e will not disappear immediately. I                      | nstead, the client will stay | r in the list for thre                 | e more minutes.                   | 0                                                                          |          |          |   |
| Clients                                                                                                    | S                                                                                                    | earch by IP/MAC/User                                      | mame Q 🛛 🔉 Refresh                                       | Blocked Time Manag           | gement B                               | locked WLAN Clie                  | nts Management                                                             |          |          |   |
| Username/Type                                                                                              | П                                                                                                    | P/MAC                                                     | Current Rate                                             |                              | Blocked Tim                            | e                                 | Action \$                                                                  |          |          |   |
| RX1501                                                                                                    | 192.168<br>00:e0:4c:6                                                                                                    | 8.110.2 6 <sup>9</sup><br>18:42:ff Unbinded               | Up:0.00bps<br>Down:0.00bps                               | Not Set (No<br>+ Add Bloc    | o time is blocked.)<br><b>ked Time</b> |                                   | Wired Client                                                               |          |          |   |
| < 1 > 10/pag                                                                                               | e ~                                                                                                    |                                                           |                                                          |                              |                                        |                                   | Total 1                                                                    |          |          |   |
|                                                                                                    |                                                                                                    |                                                           |                                                          |                              |                                        |                                   |                                                                            |          |          |   |
|                                                                                                    |                                                                                                    |                                                           |                                                          |                              |                                        |                                   |                                                                            |          |          |   |
|                                                                                                    |                                                                                                    |                                                           |                                                          |                              |                                        |                                   |                                                                            |          |          |   |
|                                                                                                    |                                                                                                    |                                                           |                                                          |                              |                                        |                                   |                                                                            |          |          |   |
|                                                                                                    |                                                                                                    |                                                           |                                                          |                              |                                        |                                   |                                                                            |          |          |   |
|                                                                                                    |                                                                                                    |                                                           |                                                          |                              |                                        |                                   |                                                                            |          |          |   |
|                                                                                                    |                                                                                                    |                                                           |                                                          |                              |                                        |                                   |                                                                            |          |          |   |
| <b>Ruíjie</b> MReyce                                                                                       | <b>L</b><br>Home                                                                                                    | 8<br>Clients                                              | Internet                                                 | (îr<br>Wi-Fi                 | <br><br>More                           |                                   | English ~                                                                  |          | ٩        | 8 |
| Ruffe Reyee                                                                                                | لک<br>Home                                                                                                    | Clients                                                   | H Internet                                               | (în<br>Wi-Fi                 | <br><br>More                           | nutes.                            | English ~                                                                  |          | ê        | 8 |
| Clients                                                                                                    | Home<br>Blocked Time Manage                                                                                                    | (Reference)<br>Clients                                    | Internet                                                 | (îr<br>Wi-Fi                 | -B<br>-B<br>More                       | × nutes.<br>AN Clie               | English ~<br>②<br>Ints Management                                          | <u>.</u> | ٩        | 8 |
| Clients<br>Username/Type                                                                                   | Home<br>Blocked Time Manage                                                                                                    | Clients                                                   | Internet                                                 | Image: Wi-Fi       + Add     | More                                   | × nutes.<br>AN Clie               | English ~<br>②<br>nts Management<br>Action \$                              |          | ٩        | 8 |
| Clients<br>Username/Type                                                                                   | Home<br>Blocked Time Manage<br>Blocked Time List<br>Set a time to prevent client                                                                                                    | Clients<br>ment                                           | Internet                                                 | €<br>Wi-Fi<br>+ Add          | More                                   | × nutes.<br>LAN Clie              | English ~<br>mts Management<br>Action ÷<br>Wired Client                    |          | ٩        | 8 |
| Clients<br>Username/Type                                                                                   | Home<br>Blocked Time Manage<br>Blocked Time List<br>Set a time to prevent client                                                                                                    | Clients<br>ment<br>as accessing the Internet<br>ked Time  | Lup to 32 entries can be added<br>Blocked MAC<br>No Data | Wi-Fi<br>+ Add<br>Remar      | More<br>Delete Select<br>k Actio       | × nutes.<br>AN Clie               | English ~<br>(2)<br>Ints Management<br>Action +<br>Wired Client<br>Total 1 |          | ¢        | 8 |
| Clients<br>Username/Type<br>Vired<br>Vired<br>Username/Type                                                | Home Blocked Time Manage Blocked Time List Set a time to prevent client Block Block | Clients<br>ment<br>ts accessing the Internet<br>ked Time  | Lup to 32 entries can be added<br>Blocked MAC<br>No Data | VI.FI<br>+ Add               | More<br>More<br>Delete Selete          | × nutes.<br>AN Clie<br>n<br>tal 0 | English<br>Ints Management<br>Action =<br>Wired Client<br>Total 1          |          | ê        | 8 |
| Clients<br>Username/Type<br>Clients<br>Username/Type<br>Clients<br>Username/Type<br>Wired<br>Username/Type | Home<br>Blocked Time Manage<br>Blocked Time List<br>Set a time to prevent client<br>Block                                                                                                    | Clients<br>ment<br>s accessing the Internet<br>ked Time   | Liternet                                                 | ₩-FI<br>+ Add<br>Remar       | Delete Select                          | × nutes.<br>AN Clie<br>n<br>tal 0 | English -<br>mits Management<br>Action =<br>Wired Client<br>Total 3        |          | <u>¢</u> | 8 |
| Clients<br>Username/Type<br>Clients<br>Username/Type<br>CX1501<br>Wired                                    | Home<br>Blocked Time Manage<br>Blocked Time List<br>Set a time to prevent client<br>Block                                                                                                    | Clients<br>ment<br>ts accessing the Internet<br>keed Time | Linternet                                                | Wi-Fi                        | More<br>More<br>k Actio                | × nutes.<br>AN Clie<br>n<br>tal 0 | English ~<br>②<br>Ints Management<br>Action •<br>Wired Client<br>Total 3   |          | ê        | 8 |
| Clients<br>Username/Type<br>Vired<br>Vired<br>Username/Type                                                | Home<br>Blocked Time Manage<br>Blocked Time List<br>Set a time to prevent client<br>Blocked Time List                                                                                                    | Clients<br>ment<br>ts accessing the Internet<br>ked Time  | Liternet                                                 | Wi Fi                        | Delete Selet                           | × nutes.<br>AN Cire<br>n<br>tal 0 | English<br>Ints Management<br>Action =<br>Wired Client<br>Total 1          | ¥        | \$       | 8 |

(3) Fill your kids MAC address, and choose the block time.

| Rujje                               |                       | (B)<br>Clients | Internet |        |                   |                       |  |
|-------------------------------------|-----------------------|----------------|----------|--------|-------------------|-----------------------|--|
| Clients<br>The client list includes | Blocked Time Mar      | Add Rule       |          |        | ×××               | nutes.                |  |
| Clients                             | Blocked Time Li       | Blocked Time   | Weekdays |        | i Delete Selected | AN Clients Management |  |
| Username/Type                       | Set a time to prevent | * Blocked MAC  | C        |        |                   | Action ¢              |  |
| Wired                               |                       | Remark         | Kids     |        | c Action          | Wired Client          |  |
| 5 <b>1</b> 2 10/pag                 |                       |                |          | Cancel | Total 0           | Iotal I               |  |
| L                                   |                       |                |          |        |                   |                       |  |
|                                     |                       |                |          |        |                   |                       |  |
|                                     |                       |                |          |        |                   |                       |  |
|                                     |                       |                |          |        |                   |                       |  |

### 13.4 What can I do if I fail to configure parental control?

- (1) Check whether current time is within the range of blocked time that you scheduled before.
- (2) Check whether the MAC address of the device is correct.
- (3) Check whether you have enabled the Private MAC on your phone, if yes, please choose to **Use device MAC**.

| $	imes$ Huawei-8G Network details $\checkmark$ |                                                              |  |
|------------------------------------------------|--------------------------------------------------------------|--|
| (i)                                            | ((1-                                                         |  |
| Status<br>Connected                            | Technology<br>Generation 5                                   |  |
|                                                | all<br>Signal strongth                                       |  |
| 263Mbps                                        | Excellent                                                    |  |
| ()                                             | (P)                                                          |  |
| Security<br>WPA/WPA2-Personal                  | IP address<br>fe80::aa9c:edff:fef3:f6d<br>e<br>192.168.1.100 |  |
| 8                                              |                                                              |  |
| Subnet mask<br>255.255.255.0                   | Gateway<br>192.168.1.1                                       |  |
| Proxy                                          | None ≎                                                       |  |
| IP settings                                    | DHCP \$                                                      |  |
| Privacy                                        | Use device MAC ≎                                             |  |

# **14** Reyee EW series Parameters

### 14.1 Where can I find all parameters of mesh Routers?

| Model                                 | RG-EW1200R             | RG-EW300 PRO | RG-EW1200G PRO                 | RG-EW1200                      | RG-EW1800GX PRO                | RG-EW3200GX PRO                |
|---------------------------------------|------------------------|--------------|--------------------------------|--------------------------------|--------------------------------|--------------------------------|
| Туре                                  | Mesh Wi-Fi Extender    | Mesh Wi-Fi   | Mesh Wi-Fi                     | Mesh Wi-Fi                     | Mesh Wi-Fi                     | Mesh Wi-Fi                     |
| Recommended<br>Number of Clients      | 24                     | 8            | 32                             | 24                             | 48                             | 64                             |
| Maximum Transmit<br>Power             | 100mw                  | 100mw        | 100mw                          | 100mw                          | 100mw                          | 100mw                          |
| Antenna Gain                          | 2.4G: 2dBi<br>5G: 3dBi | 2.4G: 5dBi   | 2.4 GHz: 6 dBi<br>5 GHz: 6 dBi | 2.4 GHz: 6 dBi<br>5 GHz: 6 dBi | 2.4 GHz: 5 dBi<br>5 GHz: 6 dBi | 2.4 GHz: 5 dBi<br>5 GHz: 6 dBi |
| Coverage                              | 30Meters               | 30Meters     | 30Meters                       | 30Meters                       | 30Meters                       | 30Meters                       |
| Sub-interface                         | Not Support            | Not Support  | Not Support                    | Not Support                    | Not Support                    | Not Support                    |
| PPPoE                                 | Support                | Support      | Support                        | Support                        | Support                        | Support                        |
| NAT                                   | Support                | Support      | Support                        | Support                        | Support                        | Support                        |
| Port Mapping                          | Not Support            | Not Support  | Support                        | Support                        | Support                        | Support                        |
| DMZ                                   | Support                | Support      | Support                        | Support                        | Support                        | Support                        |
| Flow Control                          | Support                | Support      | Support                        | Support                        | Support                        | Support                        |
| Multi-WAN                             | Not Support            | Not Support  | Not Support                    | Not Support                    | Not Support                    | Not Support                    |
| Blacklist                             | Support                | Support      | Support                        | Support                        | Support                        | Support                        |
| Whitelist                             | Support                | Support      | Support                        | Support                        | Support                        | Support                        |
| ARP Binding                           | Support                | Support      | Support                        | Support                        | Support                        | Support                        |
| Wireless Repeater                     | Support                | Support      | Support                        | Support                        | Support                        | Support                        |
| UPnP                                  | Not Support            | Not Support  | Support                        | Support                        | Support                        | Support                        |
| MESH                                  | Support                | Not Support  | Support                        | Support                        | Support                        | Support                        |
| DDNS                                  | Not Support            | Not Support  | Support                        | Support                        | Support                        | Support                        |
| SNMP                                  | Not Support            | Not Support  | Not Support                    | Not Support                    | Not Support                    | Not Support                    |
| Ruijie Cloud                          | Support                | Support      | Support                        | Support                        | Support                        | Support                        |
| Ruijie Cloud APP                      | Support                | Support      | Support                        | Support                        | Support                        | Support                        |
| APP Upgrade                           | Support                | Support      | Support                        | Support                        | Support                        | Support                        |
| APP Reload                            | Support                | Support      | Support                        | Support                        | Support                        | Support                        |
| Reload Regularly                      | Support                | Support      | Support                        | Support                        | Support                        | Support                        |
| PoE Power Supply                      | Not Support            | Not Support  | Not Support                    | Not Support                    | Not Support                    | Not Support                    |
| DC Power Supply                       | -                      | 12V 1A       | 12V 1.5A                       | 12V 0.6A                       | 12V 1.5A                       | 12V 2A                         |
| AC Power Supply                       | Not Support            | Not Support  | Not Support                    | Not Support                    | Not Support                    | Not Support                    |
| Different SSID with<br>differnet VLAN | Not Support            | Not Support  | Not Support                    | Not Support                    | Not Support                    | Not Support                    |
| L2 Roaming                            | Support                | Support      | Support                        | Support                        | Support                        | Support                        |
| L3 Roaming                            | Not Support            | Not Support  | Not Support                    | Not Support                    | Not Support                    | Not Support                    |

The following table lists the parameters of all EW series routers.

You can also view the parameters of the EW series routers by clicking the following link.

https://community.ruijienetworks.com/forum.php?mod=viewthread&tid=1821&fromuid=545

### 14.2 What's the coverage of EW series products?

| Model           | Coverage |
|-----------------|----------|
| RG-EW1200R      | 30Meter  |
| RG-EW300 PRO    | 30Meter  |
| RG-EW1200G PRO  | 30Meter  |
| RG-EW1200       | 30Meter  |
| RG-EW1800GX PRO | 30Meter  |
| RG-EW3200GX PRO | 30Meter  |

# 14.3 What's the maximum number of recommended users of EW series products?

| Model           | Recommended Number of Clients |
|-----------------|-------------------------------|
| RG-EW1200R      | 24                            |
| RG-EW300 PRO    | 8                             |
| RG-EW1200G PRO  | 32                            |
| RG-EW1200       | 24                            |
| RG-EW1800GX PRO | 48                            |
| RG-EW3200GX PRO | 64                            |

### 14.4 How many SSIDs can be created on EW series products?

| Model           | WLAN ID Number/SSID number |
|-----------------|----------------------------|
| RG-EW1200R      | 3/6                        |
| RG-EW300 PRO    | 3/3                        |
| RG-EW1200G PRO  | 3/6                        |
| RG-EW1200       | 3/6                        |
| RG-EW1800GX PRO | 3/6                        |
| RG-EW3200GX PRO | 3/6                        |

### 14.5 How many EW series products can be meshed?

• If point to point, EW can support up to three units.

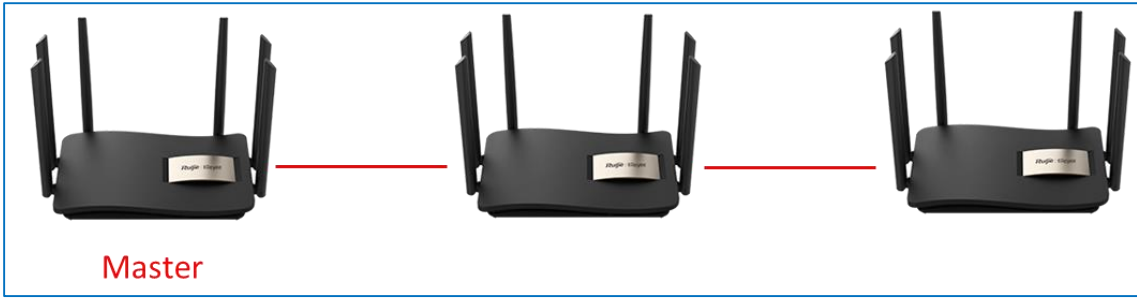

• If point to multi-point, EW can support up to five units.

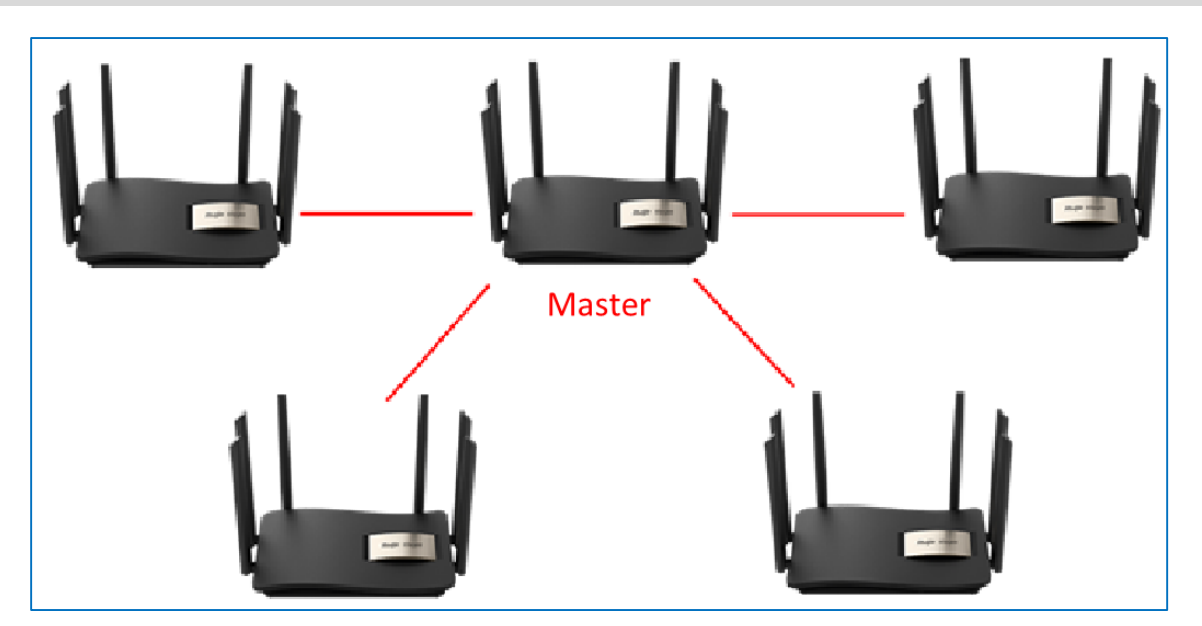

# 14.6 Whether different EW series products can be meshed with each other?

Yes, EW series products can mesh with each other except EW300 PRO.